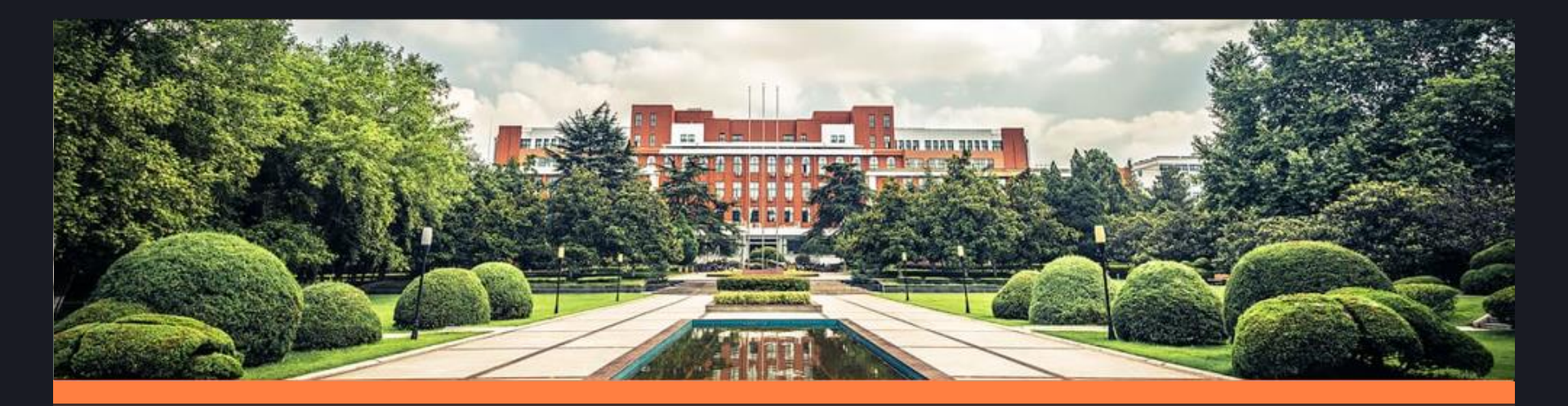

# Blackboard 教师应用基础培训

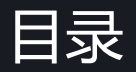

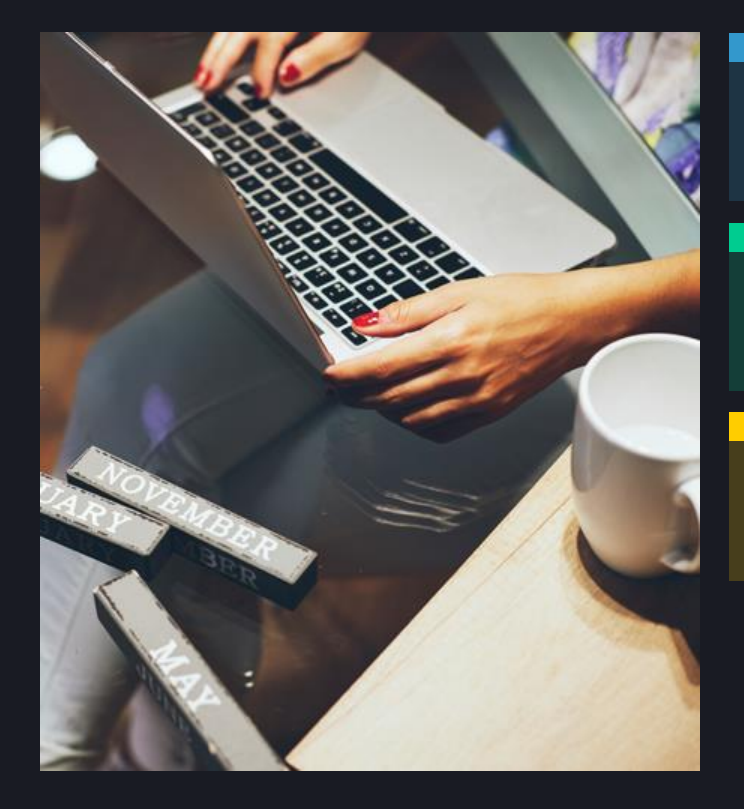

### 基于blackboard网络课程建设五步走

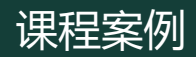

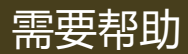

# 基于blackboard 网络课程建设五步走

# 平台特色功能介绍

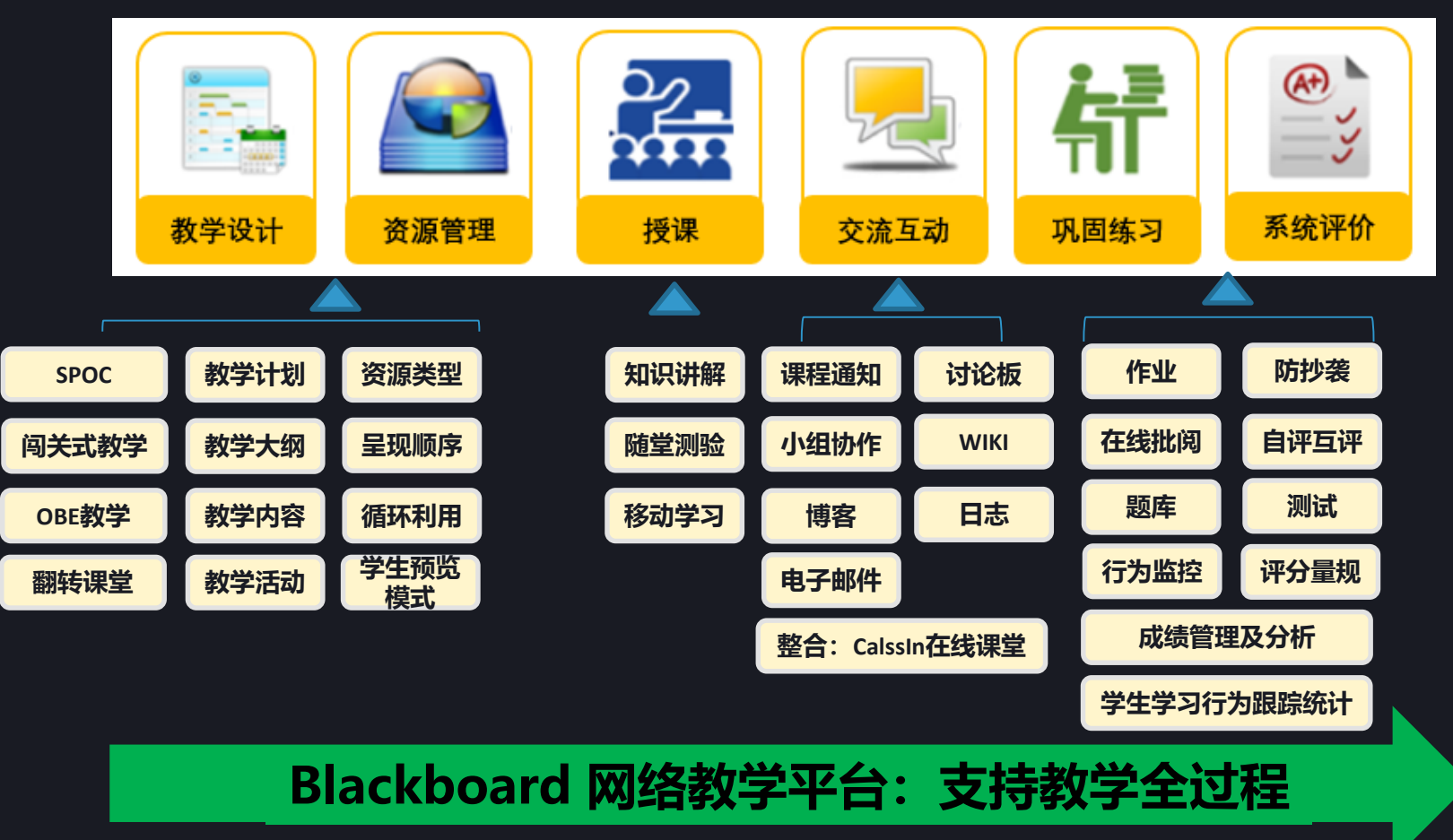

# Blackboard支持开展形成性评价

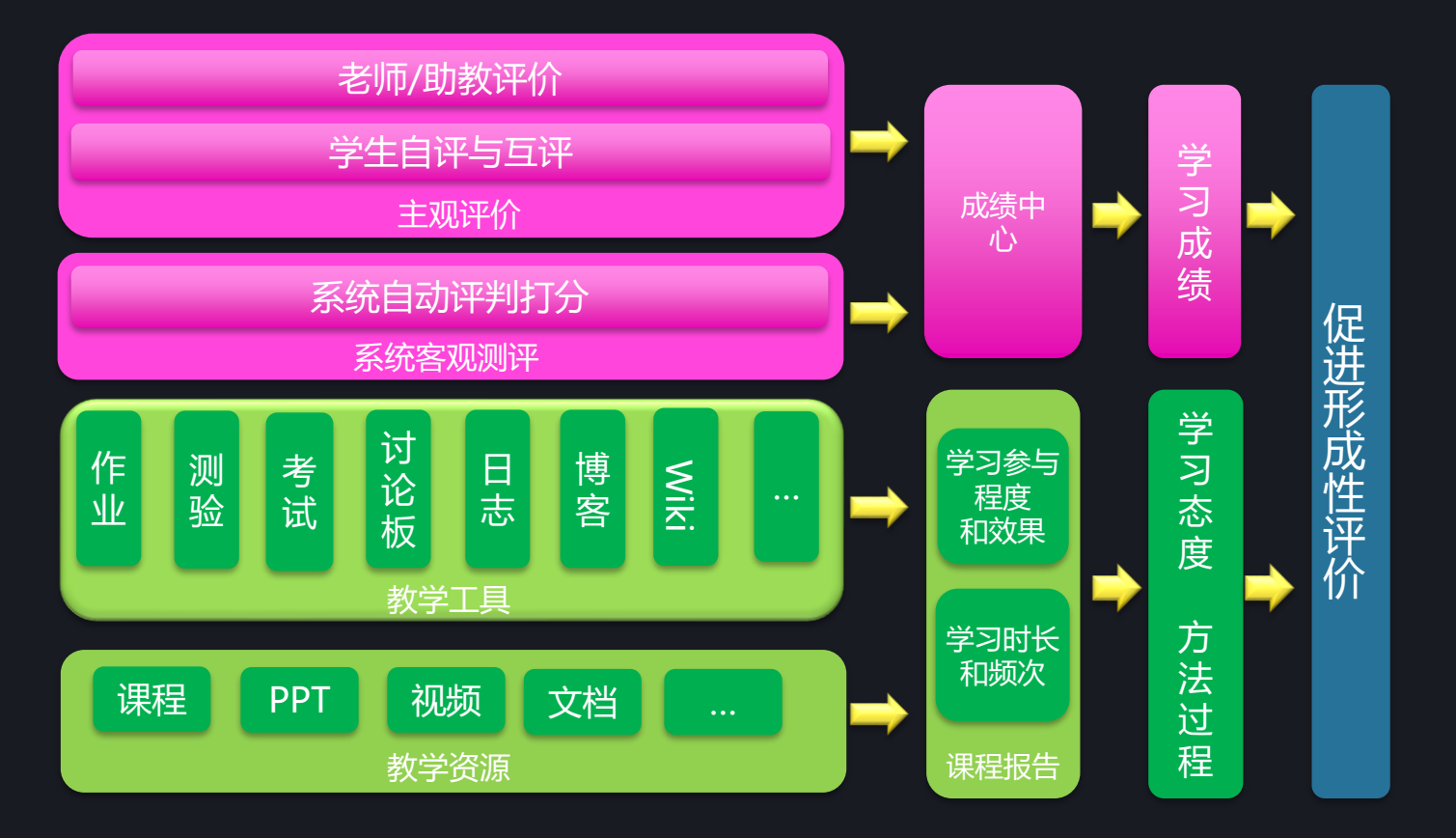

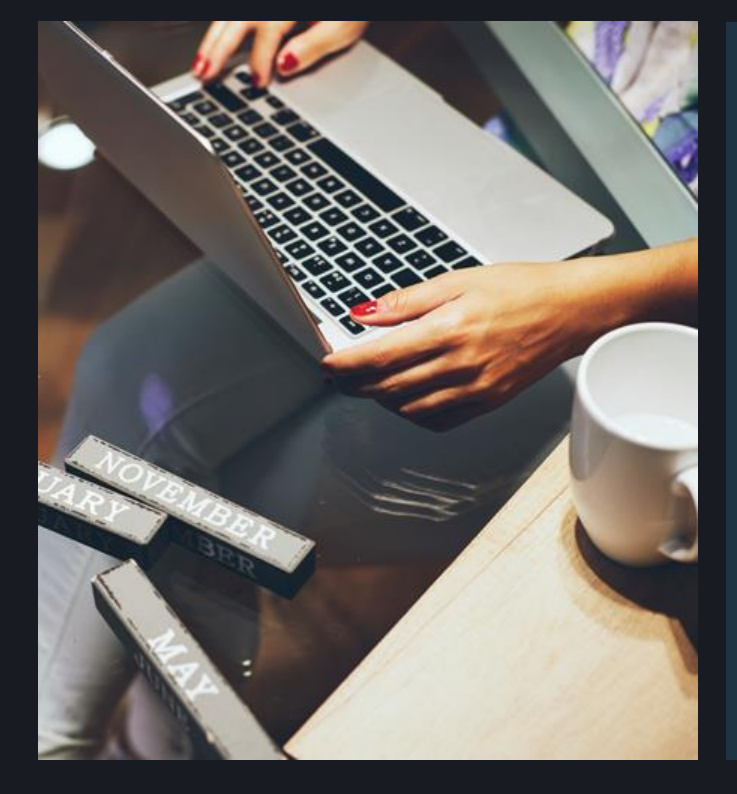

# 基于blackboard

# 网络课程建设五步走

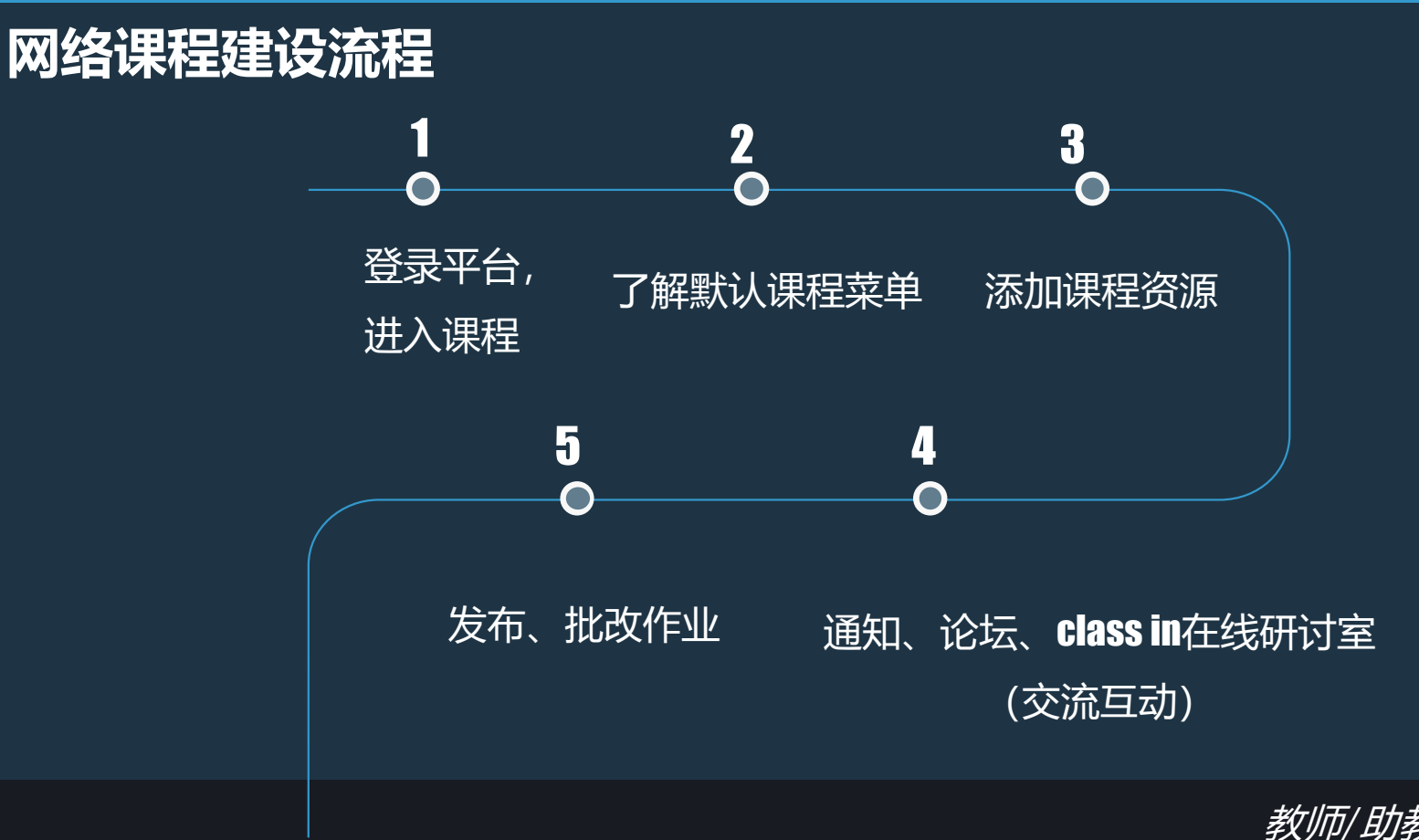

教师/助教均可操作

# Blackboard网络教学平台访问方式

# 方式1.登录网址: <u>https://www.bb.ustc.edu.cn/</u>

方式2.本科教学网站—网络教学平台

## 用户名:统一身份认证账号 密码:统一身份认证密码

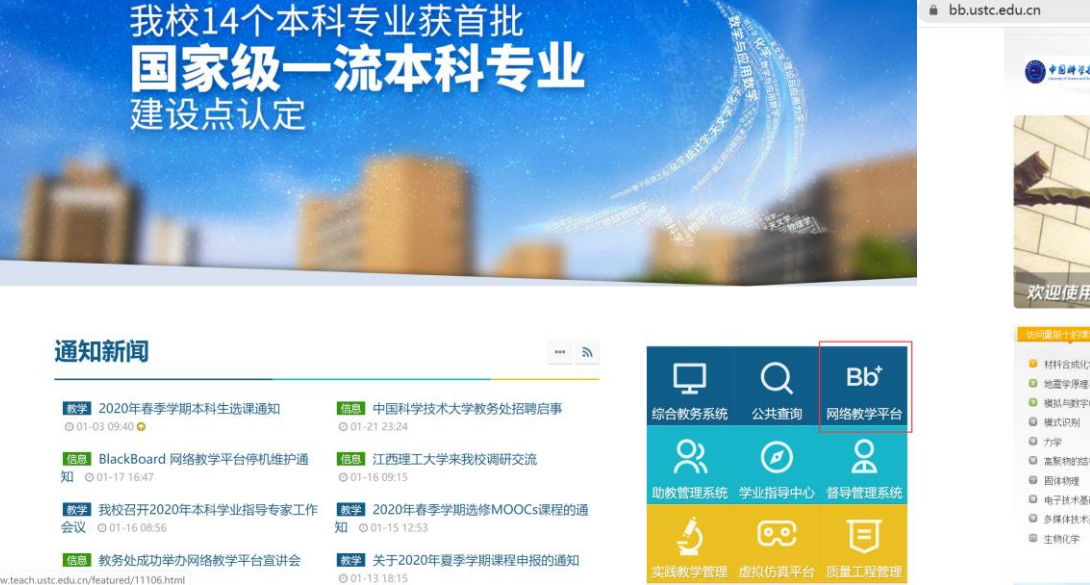

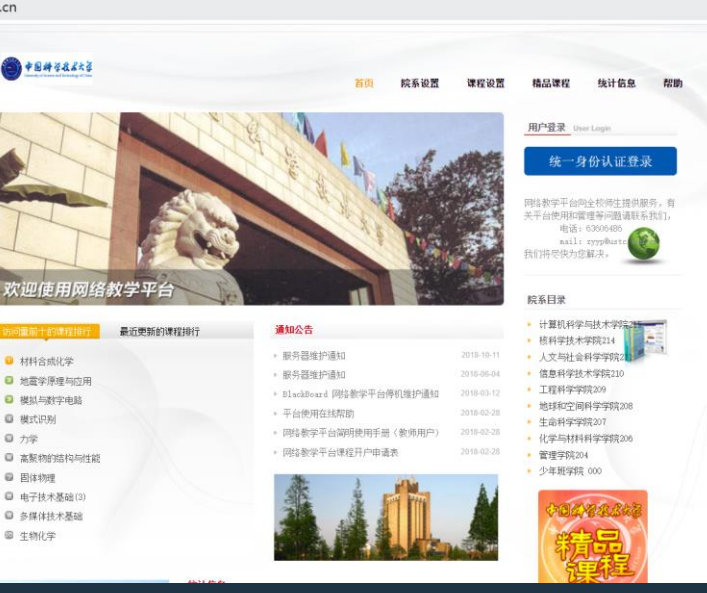

# 建议使用Google Chrome、 Firefox浏览器访问。

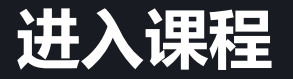

### • "我的课程"课程列表代表老师建设的所有课程,点击名称即可进入课程。

|                             |                                                          |        | 💄 bb xiaohej                                                              | ia <mark>8</mark> |
|-----------------------------|----------------------------------------------------------|--------|---------------------------------------------------------------------------|-------------------|
|                             |                                                          |        | 我的主页                                                                      | 课                 |
| 븆块                          |                                                          |        | 个性化页面                                                                     | <b>a</b>          |
| ▼我的课程                       | ▼我的公告                                                    |        | ▼ 工具                                                                      |                   |
| 在课程中您是: 教师<br>平台建课说明 点击课程名和 | 过去7天内未发布任何机构公告。<br>对去7天内未发布任何规构公告。<br>过去7天内未发布任何课程或组织公告。 |        | 公告 日程表                                                                    |                   |
|                             |                                                          | 更多公告…→ | 我的成绩<br>发送电子邮件                                                            |                   |
|                             |                                                          |        | ↑人信息 点击进入后可编辑个人信息                                                         |                   |
|                             |                                                          |        | ▼ 按需帮助                                                                    |                   |
|                             |                                                          |        | 面向学生的帮助<br>访问面向学生的 Blackboard 帮助<br>了解 Blackboard 应用程序<br>观看面向学生的有用操作帮助视频 |                   |
|                             |                                                          |        | 面向教师的帮助<br>访问面向教师的 Blackboard 帮助<br>探索在线教学策略和最佳实践                         |                   |

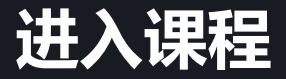

### • 工具--个人信息-编辑个人信息,点击进入即可编辑个人信息。

• 工具--个人信息-更改个人设置,用户语言包,根据需求选择语言包,提交即可。

| 个人值息                                                         | 编辑个人信息                                    |                          | 西边众人边里   |                                  |
|--------------------------------------------------------------|-------------------------------------------|--------------------------|----------|----------------------------------|
| 个人信息                                                         | * #=0.28828                               |                          | 史以个人以且   |                                  |
| 编辑个人信息<br>编辑个人信息专人信息是联系人信息、姓名、地址、电话号码等等。使用隐私选项来设置哪些人能查看印的个人信 | 个人信息                                      |                          |          |                                  |
| 更改密码                                                         | * 姓名                                      | 肖禾佳                      |          |                                  |
| 选择新密码。                                                       | 中间名                                       |                          | 选择语言包    |                                  |
| 个性化"我的设置"                                                    | * 备注                                      | bb                       |          |                                  |
| 上传个人虚拟形象,并设置出现在"我的设置"导航菜单上的链接。                               | 电子邮件                                      |                          |          |                                  |
| 更改个人设置<br>设置语言:日历机想购文本选现,更改个人语言                              | 帐户信息 ———————————————————————————————————— |                          | <u> </u> | <i>株教师已强刺执行课程语言也,则您的自运坝特象復益。</i> |
|                                                              | ★ 用户名                                     | xiaohejia1               | 用户语言包    | 系统默认设置(甲乂(甲科大))▼                 |
| 设置味密选项<br>选择可以被他人看到的个人信息字段。                                  |                                           |                          | 日程表      | 系统默认设置 (公历) ▼                    |
|                                                              | 其他信息                                      |                          | 国的第一天    | 系统計1沿署(早期干)▼                     |
|                                                              | 性别                                        | 保密 ▼                     |          |                                  |
|                                                              | 出生日期                                      | ■<br>& yyyy/mm/dd 形式搬入目期 | 选择页面说明选项 |                                  |
|                                                              | 教育程度                                      | T                        |          |                                  |
|                                                              | 住宅电话                                      |                          |          |                                  |
|                                                              | 办公电话                                      |                          | 显示所有页面说明 | ● 是 ◎ 否                          |
|                                                              | 办公传真                                      |                          |          |                                  |
|                                                              | 手机                                        |                          |          |                                  |
|                                                              |                                           |                          |          |                                  |
|                                                              | <i>单击<b>提</b>夺做结操作。</i>                   |                          |          |                                  |

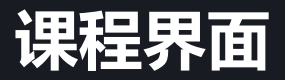

| A C                                     | 课程主页              |               |               |                                  |         |                   |          | 点击进入                                 | 、学生预览模式→□□□ | <b>b</b>    | "编辑模式"为: <b>① 打开</b><br>编辑模式"为: <b>① 打开</b> | Ð |
|-----------------------------------------|-------------------|---------------|---------------|----------------------------------|---------|-------------------|----------|--------------------------------------|-------------|-------------|---------------------------------------------|---|
| +                                       | ‡<br>建课说明         | ¢ 🖻           | ij            | <b>果程主页 ◎</b>                    |         |                   |          |                                      |             |             |                                             |   |
| 课程=<br>课程]                              | 主页<br>通知          | जन्म ।        | <b>添</b>      | 加课程模块                            |         |                   |          |                                      |             |             | 定制页面 1.                                     | ţ |
| 课程                                      | 资源<br>反           | 斯<br>運        | <b>认</b><br>程 | ▼我的公告                            |         |                   |          | ▼待办事宜                                |             |             |                                             |   |
| 作业的<br>Class                            | ∑<br>sin在线研讨室     | 味菜            | 1年<br>単       | 平台建课说明 <sup>&gt;</sup> 2月17日停课一次 |         | Ę                 | 多公告→     | 过期事宜                                 |             |             | 操作 ≽                                        |   |
| 工具                                      | 查理                |               |               | ▼ 我的任务                           |         |                   |          | ▶ <b>附有余日</b> (0)<br>到期事宜            |             |             | ₩ 操作 ¥                                      |   |
| <ul> <li>▼ 控制前</li> <li>▶ 文件</li> </ul> | <sup>面板</sup> 控制面 | 板 _           |               | 我的任务:                            | 没有到期任务。 |                   |          | 选择日期: 2020/02/03<br>■ 前进<br>▼ 今天 (0) | ムエエア時代の     |             | o                                           |   |
| <ul> <li>课程</li> <li>课程</li> </ul>      | <u>[</u> 具        | $\rightarrow$ |               |                                  |         | Ę                 | 多任务→     | ▶ 明天 (0)                             | 今天石却期内容。    |             |                                             |   |
| <ul> <li>评分中</li> <li>用户利</li> </ul>    | 中心<br>和小组         | →             |               | ▼ 新増内容                           |         |                   | 操作 🖌     | ▶ 此周 (0)<br>▶ 将来 (0)                 |             |             |                                             |   |
| <ul> <li>定制</li> <li>压缩包</li> </ul>     | 回和实用工具            | $\rightarrow$ |               | <b>2</b>                         | 没有通知    |                   |          |                                      | 上次更新        | 寸间: 2019年4月 | 312日下午12:48                                 |   |
| ▶ 帮助                                    |                   |               |               |                                  |         | 上次更新时间: 2019年4月12 | 日下午12:48 | ▽ 警报                                 |             |             |                                             |   |

# 默认课程菜单简介

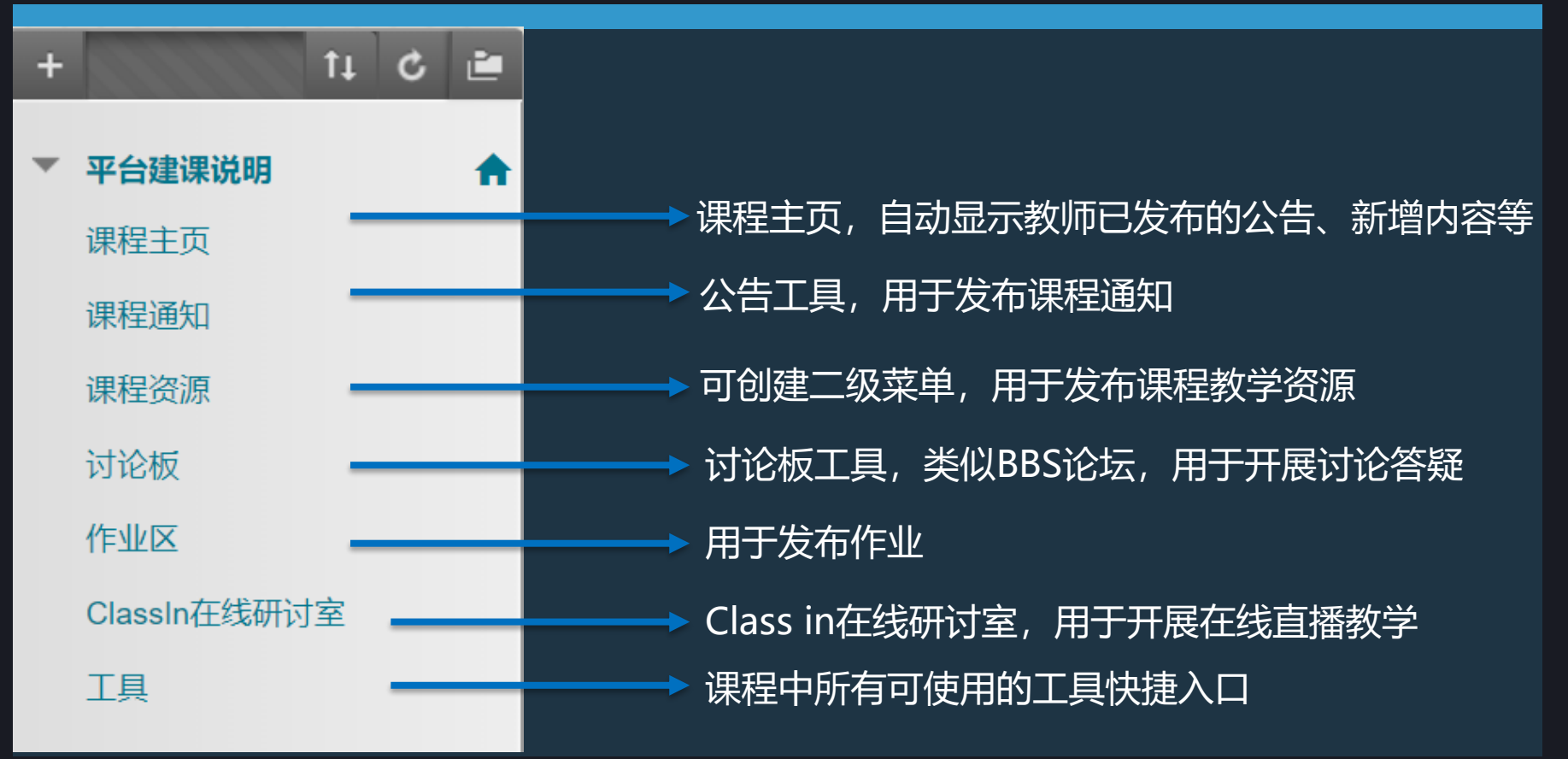

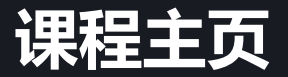

# 系统自动显示教师已经创建的公告、新增内容、需要注意、待办事宜等 信息,无需设置。

| 课程主页 ◎                           |                                          |
|----------------------------------|------------------------------------------|
| 添加課程模块                           | 定机页面 1                                   |
| = #4//H                          | - 住山東合                                   |
|                                  |                                          |
| 平台建课说明<br><sup>3</sup> 2月17日停课一次 | ●<br>过期事育<br>提作 ▼                        |
| 更多公告→                            | ▶ 所有条目 (0)                               |
| ▽我的任务                            | 到期事宜 攝作。                                 |
| 我的任务:                            | 选择日期: 2020/02/03 圖 前进                    |
| 没有到期任后。                          | ▼ 今天 (0) ◎                               |
| 更多任务→                            | →无无到期内容。<br>▶ 開天 (0) 0                   |
| ▽ 新增内容                           | ▶此間(0) ◎                                 |
| 2. 操作 -                          | ▶ 榕来(0) ○                                |
| 沒有通知                             | 上次更新时间: 2019年4月12日 下午12:48               |
| 上次更新时间: 2019年4月12日下午12:48        | * 警报                                     |
| ▼需要注意                            | 8                                        |
|                                  | 过期 攝作 ∨                                  |
| 沒有通知                             | 没有遭知                                     |
| 上次更新时间: 2019年4月12日下午12:48        | 学习行为管理中心警报                               |
|                                  | 没有保留管股                                   |
|                                  | 活动警报                                     |
|                                  | 2 (2) (2) (2) (2) (2) (2) (2) (2) (2) (2 |
|                                  |                                          |

# 课程通知—公告工具

## 创建公告: 点击【课程通知菜单】,点击【创建公告】,输入通知主题,在【消息】 文本框里输入通知内容,点击【提交】即可创建公告。

|                                                                                                    |                                                                                                |                             | <b>建公告</b><br>是发布对于课程成功与否至关重要的时效性较强的信息的一种理想方式。更多帮助                                                                                                  |        |
|----------------------------------------------------------------------------------------------------|------------------------------------------------------------------------------------------------|-----------------------------|----------------------------------------------------------------------------------------------------|--------|
| ♠ ◎ 公告                                                                                                    |                                                                                                | h 编辑模式为: (1777) (           | 指示必需的字段。                                                                                                    |        |
| + 11 C ≥<br>平台建築現明<br>課程主页<br>課程通知                                                                                                    | 公告<br>新公告直接显示在可重新定置条下方,通过将公告地制新位置可重新排块,将动重点公告至可重新定置条约<br>此处显示动制序等是的学生显示动制序,学生都不到读条,也不能对公告重新排来。 | 上方,以將其國定任列表原態,并約止新公告取代这些公告。 | 1.<br>主题 输入通知主题 ■ ◎ 果色                                                                                                    | ž.     |
| 讨论极<br>作业区<br>Classin在我研讨室<br>工具                                                                                                    | <b>御服公告</b><br>新公告显示在此行下                                                                       | 1                           | ■<br>于工具栏,请按 ALT+F10 (PC)或 ALT+FN+F10 (Mac)。<br>『 T T Ŧ 段雅 ▼ Arial ▼ 3 (12pt) ▼ Ξ - Ξ - T - P - @<br>6 □ □ Q 町 □ Ξ Ξ Ξ Ξ Ξ Ξ Ξ T T T, Ø 2 - T T ♡ - |        |
| <ul> <li>※日日日</li> <li>(23)編集(</li> <li>24</li> <li>24</li> <li>26</li> <li>765</li> <li>第59年0</li> <li>第59年0</li> <li>第59年0</li> <li>第59年3</li> </ul> | 2月17日停運-次<br>波特部時:2000年1月96日 国際回 下午11約31日4時 GST<br>2月17日停運-次<br>2月17日停運-次<br>国際的事件局三級!         | 派礼法 件機<br>发作法 平如建築時程        | P I I J <sub>x</sub> ¶ 44 ◎ ② ↓ 田 ※ 田 ※ 田 ※ 田 ※ 田 ※ 田 ※ 田 ※ 田 ※ 田 ※ 田                                                                               | 字数:1 人 |
| ▶ 压缩包和实用工具 →                                                                                                    |                                                                                                |                             | d                                                                                                    |        |

#### WEB 公告选项

单击提交完成操作。单击取消退出。

# 课程通知—公告工具

# 查看公告: 点击【课程通知菜单】,即可查看已经发布的公告。

| + ↑ ↑↓ C ≧<br>▼ 平台建课说明 余<br>课程主页 | <b>公告</b><br>新公告直接显示在可重新配置条下方。通过将公告拖到新位置可重新排序。移动重点公告至可重新配置条的上方,以将其固定在列表顶部,并防止新公告取代这<br>此处显示的顺序即是向学生显示的顺序。学生看不到该条,也不能对公告重新排序。 | 些公告。      |
|----------------------------------|----------------------------------------------------------------------------------------------------|-----------|
| 课程资源                             | 创建公告                                                                                                    | Ť1        |
| 讨论扳<br>作业区<br>ClassIn在线研讨室       | 新公告显示在此行下                                                                                                    |           |
| 工具                               | 2月17日停课—次<br>发射者: 叶艳                                                                                                    | )<br>建调说阳 |
| ▼ 控制面板                           | 发布时间: 2020年1月30日 星期四 下午11时31分14秒 CST                                                                                         | 生味切切      |
| ▶ 文件 →                           | → 2月17日停课一次                                                                                                    |           |
| ▶ 课程工具                           | 2月17日停课一次                                                                                                    |           |
| ▶ 评估 →                           | → 2月17日停课—次                                                                                                    |           |
| ▶ 评分中心 →                         | → 章 重要的事情说三遍!                                                                                                    |           |
| ▶ 用户和小组                          |                                                                                                    |           |
| ▶ 定制 →                           |                                                                                                    |           |
| ▶ 压缩包和实用工具 →                     |                                                                                                    |           |
| ▶ 帮助                             |                                                                                                    |           |

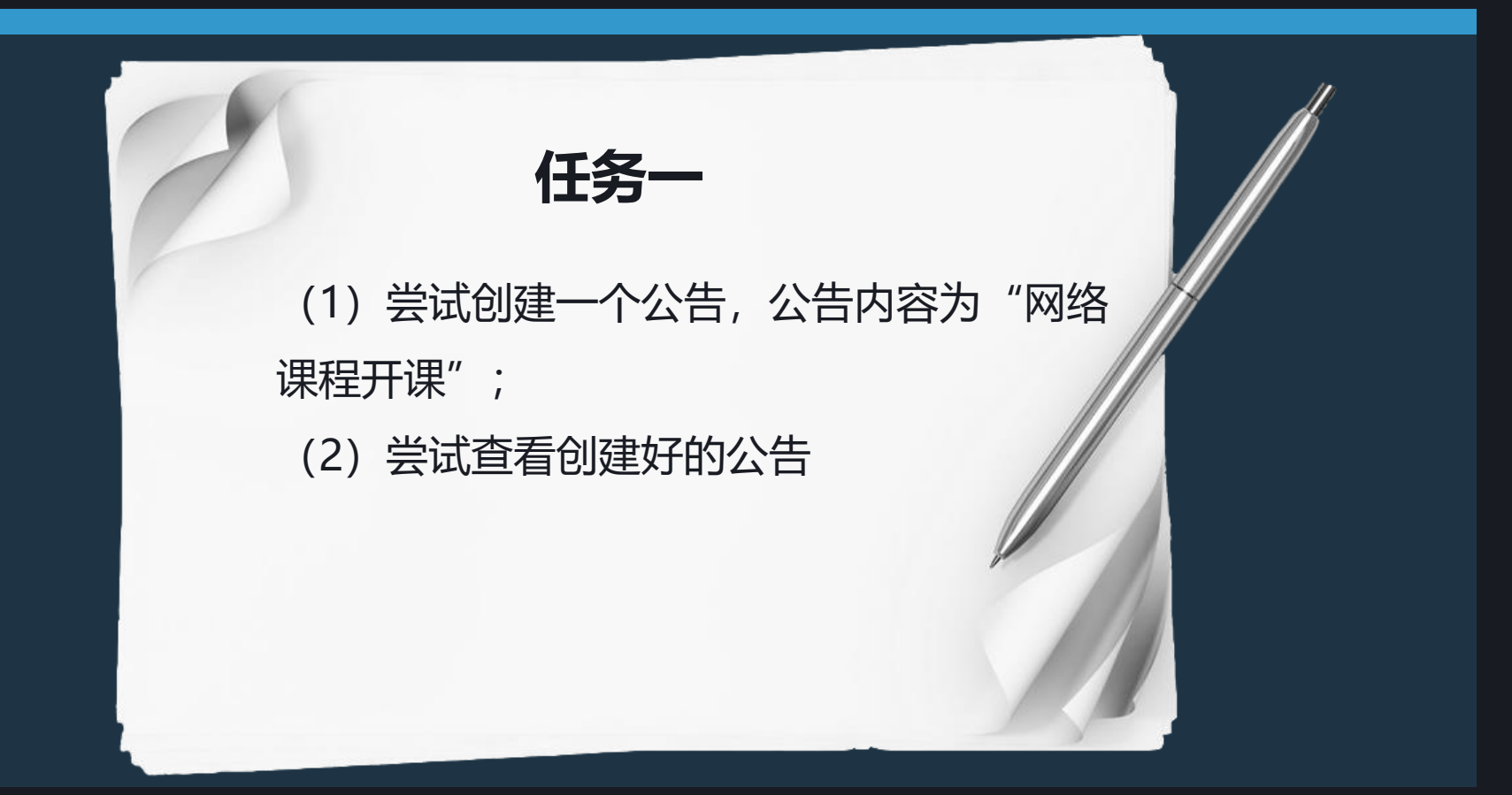

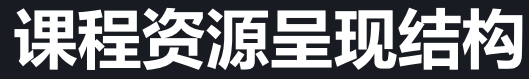

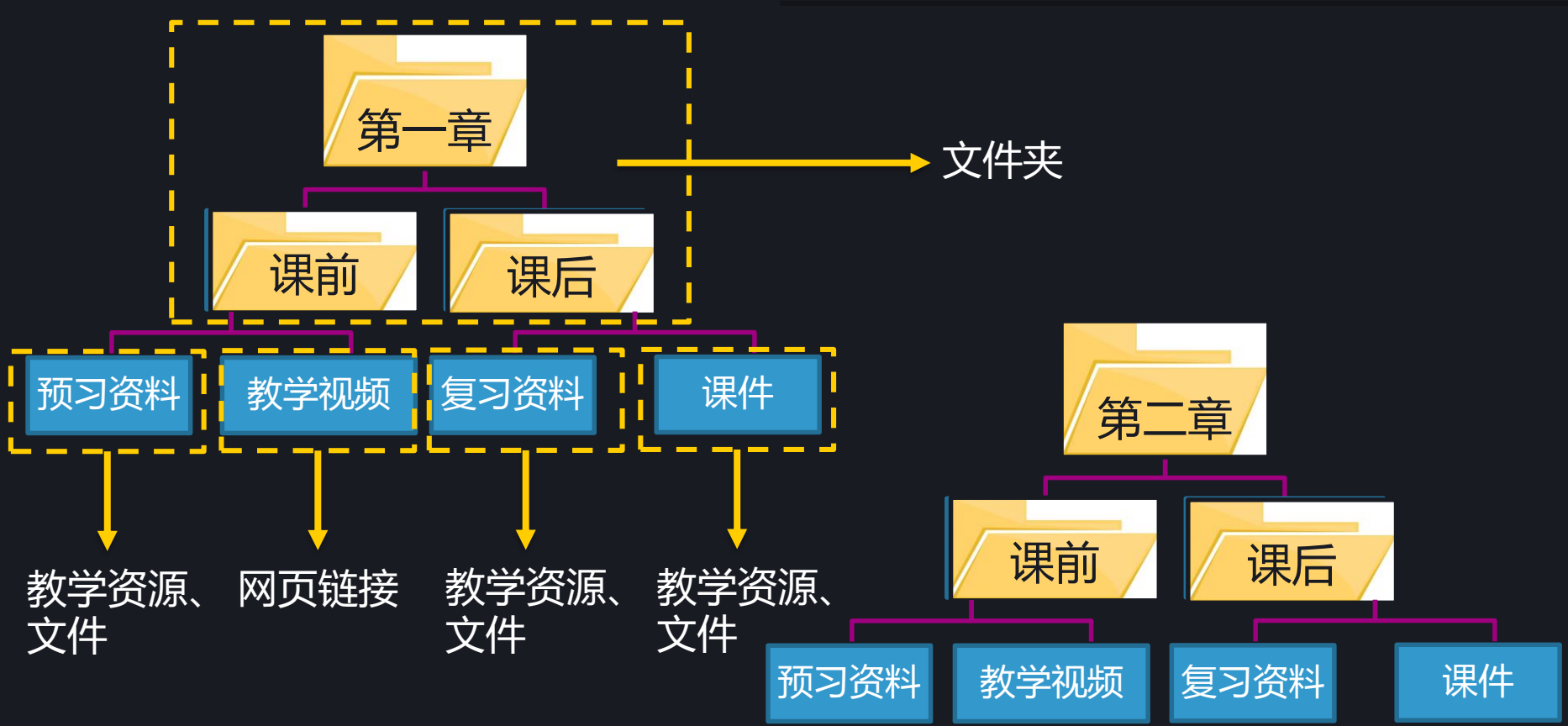

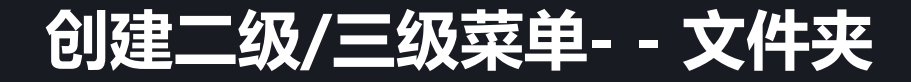

#### 1.点击进入【课程资源】,找到【创建内容--文件夹】,名称输入"第一章"并 提交;

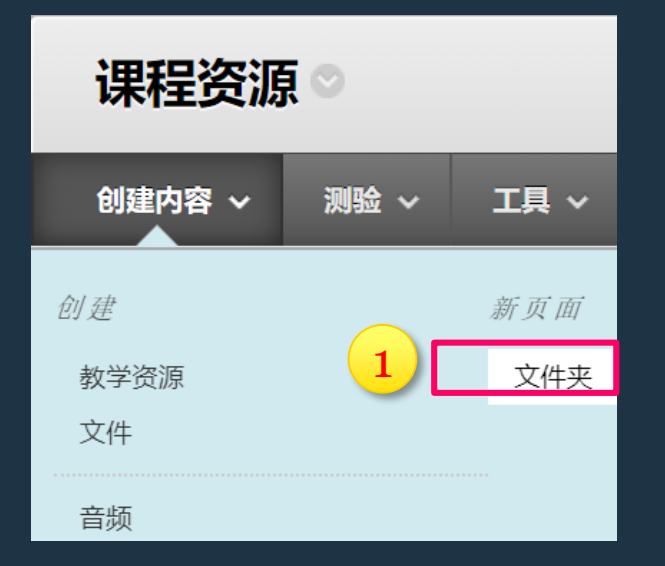

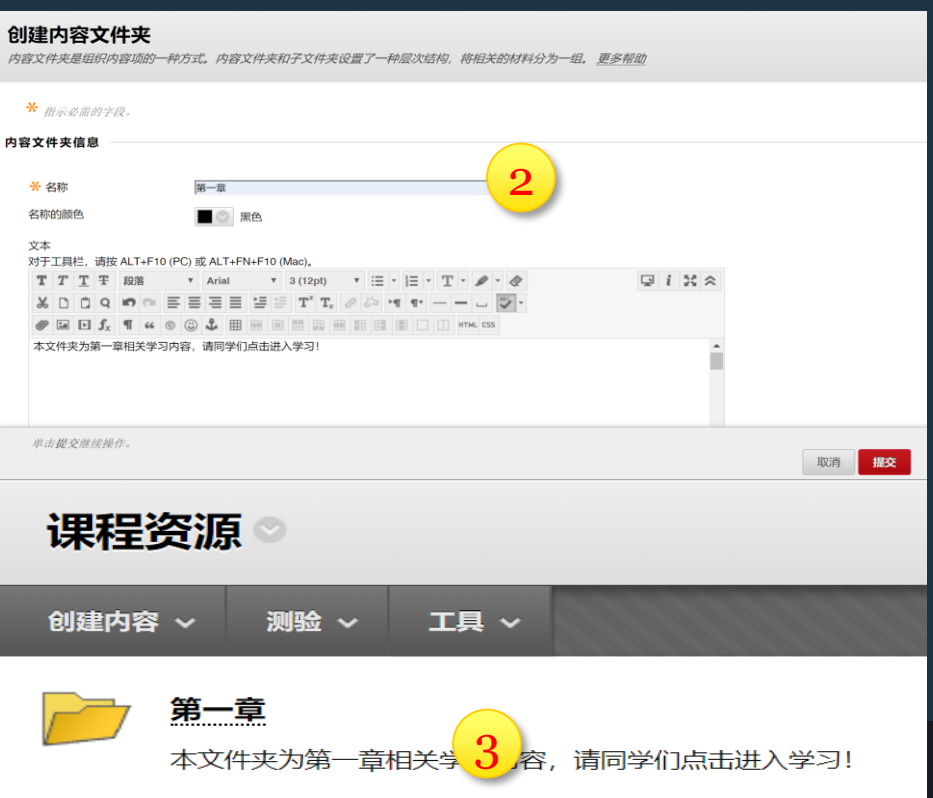

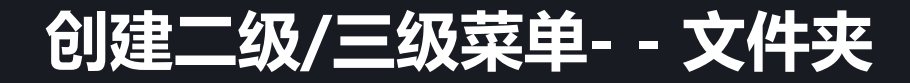

### 2.点击进入【第一章】后,找到【创建内容--文件夹】,名称输入"课前"并提交; 找到【创建内容--文件夹】,名称输入"课后"并提交;

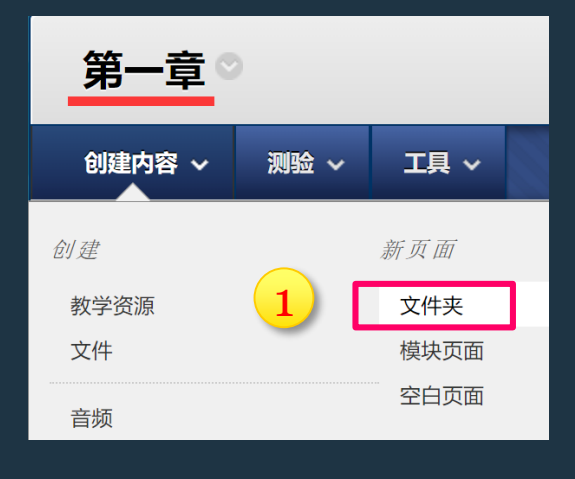

| <b>创建内容文件夹</b><br>内容文件夹是组织内容项的一种方式。内容文件夹和子文件夹设置了一种层次结构,将相关                                                                                                    | 的材料分为一组。更多帮助                              |
|----------------------------------------------------------------------------------------------------|-------------------------------------------|
| ★ 指示必需的字段。 内容文件夹信息                                                                                                    |                                           |
| ★ 名称 運前 名称的颜色 工本 第色                                                                                                    |                                           |
| X7<br>大丁丁耳是, 请按 ALT+F10 (PC) 成 ALT+FN+F10 (Mac),<br>T T T T 取務 ▼ Arial ▼ 3 (12 pt) ▼ 三・三・T・ ♪・<br>※ □ □ Q ♥ ● 三 三 三 三 三 三 二 T T, ♪ ♪ ** 1*<br>ジ 図 ⊡ ƒ, 1 ** ◎ ③ ↓ 田 田 田 田 田 田 田 田 田 田 田 田 田 田 田 田 田 田 | 2                                         |
| 本文件夹包含课前需同学们学习的相关内容,请点击进入学习!                                                                                                    | 成功:课前 已创建。                                |
| 单击机交继续操作。                                                                                                    | 第一章◎                                      |
|                                                                                                    | 创建内容 ~ 测验 ~ 工具 ~                          |
|                                                                                                    | <b>课前</b><br>本文件夹包含课前需同学们学习的相关内容,请点击进入学习! |

# 创建多媒体资源--教学资源

### 3.点击进入"课前"后,找到【创建内容-教学资源】,既可直接输入文字供学生 直接查看,亦可上传pdf或者PPT课件等文件供学生下载;

|        |      |      | 内容信息                     |                                        |                                                                                         |                           |          |       |                                                            |
|--------|------|------|--------------------------|----------------------------------------|-----------------------------------------------------------------------------------------|---------------------------|----------|-------|------------------------------------------------------------|
| 课前♡    |      |      | * 名称<br>名称的意             | 色                                      | 第一章孩习资料<br>■ ③ 果色                                                                       |                           |          |       |                                                            |
| 创建内容 ~ | 测验 ~ | 工具 ~ | 文本<br>对于工具<br><b>T</b> T | 14世, 请按 ALT+F10<br>工 王 段落              | (PC) 或 ALT+FN+F10 (Mac),<br>▼ Arial ▼ 3 (12pt) ▼ Ξ • Ξ • <b>T</b> • <b>P</b> • <b>Q</b> | ₽ 1 8 ≈                   |          |       |                                                            |
| 创建     |      | 新页面  | × D                      | □ Q 17 01 1<br>□ J <sub>x</sub> ¶ 44 0 |                                                                                         |                           | 2        |       |                                                            |
| 教学资源   | 1    | 文件夹  | 此处文                      | 本框内可输入第一章                              | 预习资料的具体内容。  文本框内可输入具体内容                                                                 | Ê                         | <u> </u> |       |                                                            |
| 文件     | -    | 模块页面 |                          |                                        |                                                                                         |                           |          |       |                                                            |
| 音频     |      | 空白页面 | 路径: p                    |                                        |                                                                                         | 字数:0 1/2                  |          |       |                                                            |
|        |      |      | 附件                       |                                        |                                                                                         |                           |          |       |                                                            |
|        |      |      | 您可以                      | 等文件从计算机中描                              | 动对附加文件区域,或使用浏览功能,文件会保存在课程文件存储库的顶级文                                                      | 件夹中。 遠拝 <b>删除</b> 可删除选择的文 | ×#•      | 成功:第一 | -章预习资料已创建。                                                 |
|        |      |      | 附                        | 加文件                                    | 浏览"我的电器" 浏览课程 可浏览电脑,选择需要上                                                               | 传的文件                      |          | 课前    | 0                                                          |
|        |      |      | 単击握                      | 交继续操作。                                 |                                                                                         |                           |          |       |                                                            |
|        |      |      |                          |                                        |                                                                                         |                           | 取消提交     | 创建内容  | 容 > 测验 > 工具 >                                              |
|        |      |      |                          |                                        |                                                                                         |                           |          |       | 第一章预习资料                                                    |
|        |      |      |                          |                                        |                                                                                         |                           |          |       | 已附加文件: 🗋 中国科学技术大学Blackboard平台疫情期间应急培训方案.docx 🕤 (29.867 KB) |
|        |      |      |                          |                                        |                                                                                         |                           |          |       | 此处文本框内可输入第一章预习资料的具体内容。                                     |

# 仅上传文件--文件

### 4.点击进入"课前"后,如果只想上传文件让学生直接下载查看,也可使用【创 建内容-文件】;学生点击文件名称即可下载。

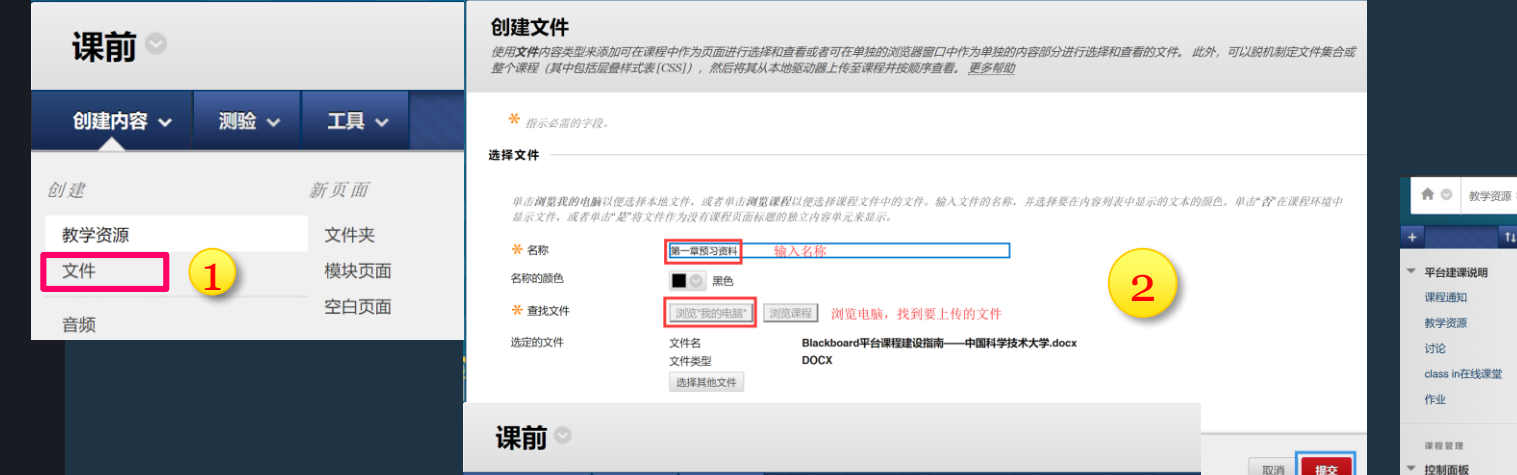

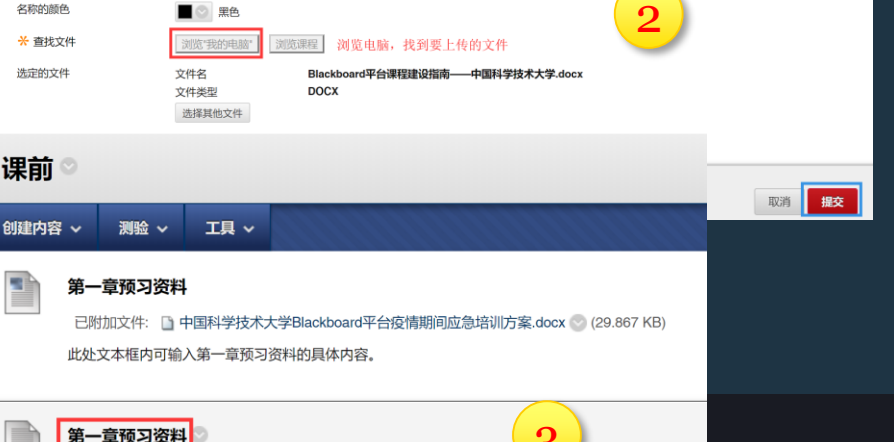

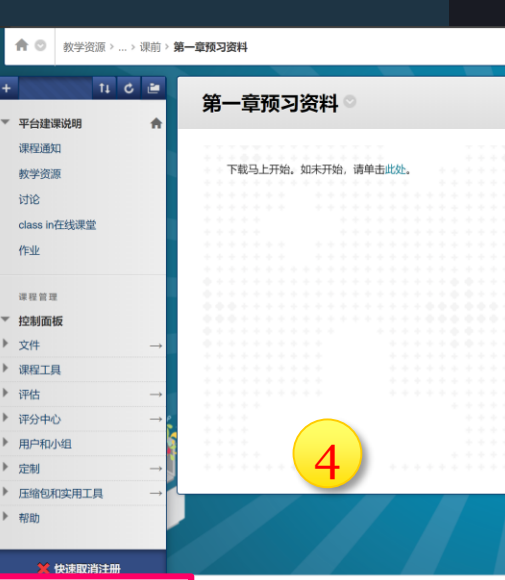

▶ 文件

 课程工具 评估

▶ 评分中心

▶ 帮助

Blackboard平台....docx へ 已下载 191/495 KB. 还需还

用户和小组 定制

# Blackboard支持的多媒体文件格式

## 音频:mp3文件、wav文件、wma文件

# 图像: gif文件、jpg文件、jpeg文件、png文件

视频:如需上传视频相关资源,请与系统管理员老师联系,提供该视频给系统管理员老师,系统管理员老师将此视频上传至学校video服务器并提供对应的链接,以web链接形式插入Blackboard平台课程中

# 上传视频资源--网页链接

如需上传视频相关资源,请与系统管理员老师联系,提供该视频给系统管理员老师,系统 管理员老师将此视频上传至学校video服务器并提供对应的链接,以web链接形式插入 Blackboard平台课程中。

# 5.点击进入"课前"后,找到【创建内容-网页链接】,输入名称,粘贴管理员提供的URL,点击提交即可。

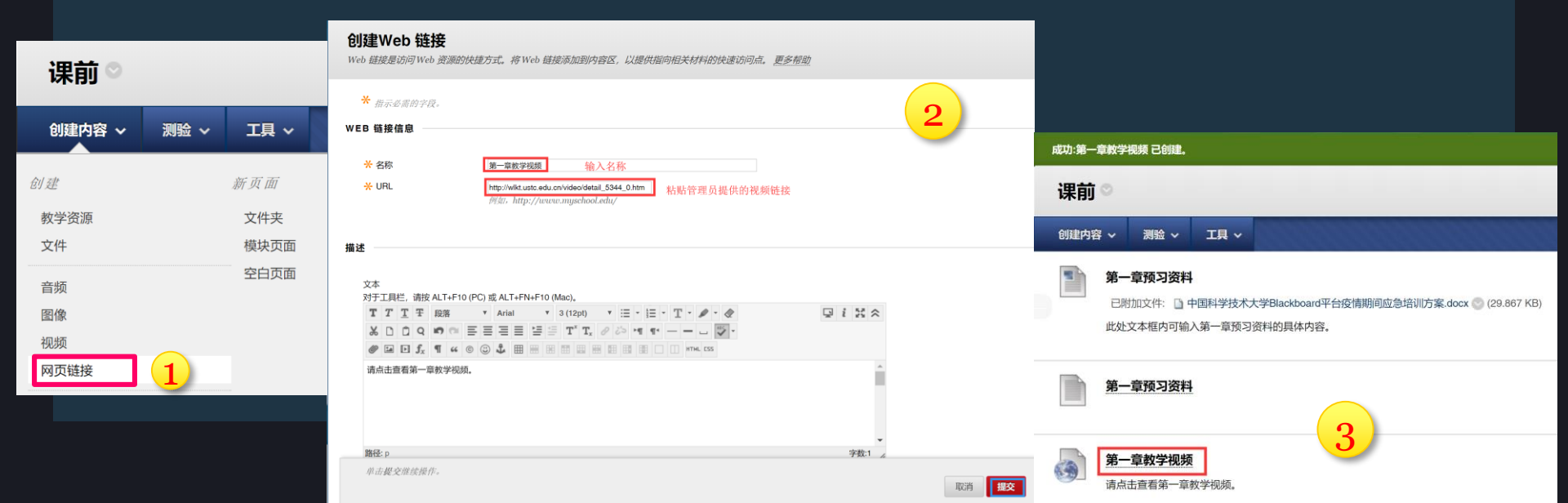

任务二 (1) 在"教学资源"菜单下创建" 第一节课"内容文件夹,在"第一 节课"内容文件夹下继续创建"课 前"、"课后"两个内容文件夹; (2) 在"课前"、"课后"两个 内容文件夹下上传资源

# 讨论答疑--讨论板

创建论坛

#### 创建论坛: 点击【讨论板】菜单,点击【创建论坛】,输入论坛名称,输入描述,可根据需求 完成论坛设置,提交即可。

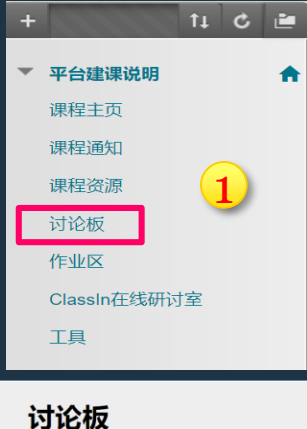

创建论坛

论坛

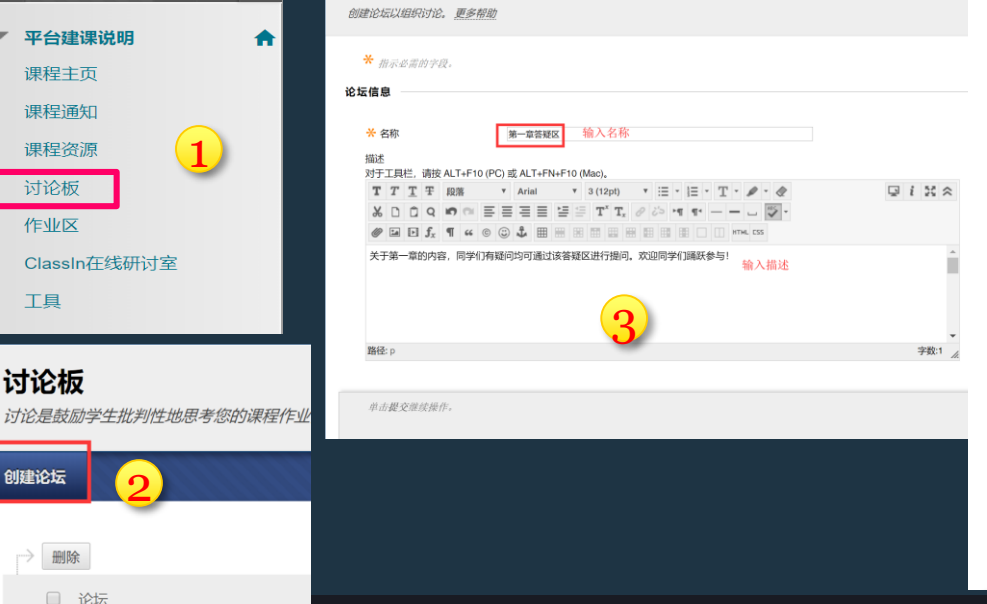

#### 论坛设置

杳看话题/回复

成績

订阅

创建和编辑

其他选项

如果设置了"截止日期",可以接受此日期之后的提交,但会标记为"逾期"。

| •<br> | 标准规图<br>为了查看此论坛中的其他话题。参与者必须创建一个话题。<br>果要求参与者创建话题才能查看论坛中的其他话题,则他们无法删除或编明自己发布的帖子,并且无法匿名发<br>这些选项符自动方形设置。 |
|-------|----------------------------------------------------------------------------------------------------|
| •     | 未対论伝进行理分<br><b>为讨论论坛评分:</b> 満分:<br>为活题评分                                                               |
|       | 不允许订阅<br>允许成员订阅话题<br>允许成员订阅论坛                                                                          |
|       | <ul> <li>ещэтинтеризистика</li> <li>Файриктовид</li> </ul>                                             |
|       | 允许匿名发帖                                                                                                 |
|       | 允许作者编辑自己发布的帖子                                                                                          |
| 4     | 允许成员创建新的话题                                                                                             |
| *     | 允许文件附件                                                                                                 |
| •     | 允许用户回复时带引用                                                                                             |
|       | 强制执行帖子仲裁                                                                                               |
|       | 允许标记帖子                                                                                                 |
|       | 允许成员评定帖子                                                                                               |

# 讨论答疑--讨论板

### 创建话题: 点击论坛名称"第一章答疑区"进入该论坛,点击【创建话题】,输入话题名称, 输入具体内容,点击提交即可。

| 成功: 已创建论坛 第一章答题区. 6                                                                      | 创建话题                                                             |
|------------------------------------------------------------------------------------------|------------------------------------------------------------------|
| <b>讨论版</b><br>计论是新讲学生外剧性地册事你的语用作业社流带亦英相注的一边相好方式。你可以图像语用血的复一节语创建讨论。也可以针动整个语程来说他的通过论。 重实题助 | 活题是与同一主题相关的一系列帖子。话题在论坛中提供了一个组织结构,以便用户分享相似主题的帖子。创建话题将发布第一条消息。更多相助 |
| אראסטערערעראטארארעריט אראסערערערערערערערערערערערערערערערערערער                           | ★ 指示必需的字段。                                                       |
| 99難论坛 拨索 11                                                                              | 论坛描述                                                             |
|                                                                                          | 关于第一章的内容,同学们有疑问均可通过该答疑区进行提问。欢迎同学们踊跃参与!                           |
| □ 论坛 描述 帖子总数 未读帖子 对我的回复 参与者总数                                                            | 消息                                                               |
| 1 · 第一章答照区 ② 关于第一章的内容,同学们有疑问均可逝过该答释区进行通问,欢迎同学们踊跃参与! 0 <b>0</b> 0                         | 关 主题 英子第一章 习题的瞬间 输入话题名称                                          |
|                                                                                          | AND<br>対于工具栏, 請按 ALT+F10 (PC) 或 ALT+FN+F10 (Mac)。                |
|                                                                                          |                                                                  |
| 论坛: 第一章答疑区                                                                               |                                                                  |
| 论坛由可围绕特定主题进行组织的独立讨论话题构成。话题是                                                              | 老师好,天于第一量为题我有如下她问,具体为:                                           |
|                                                                                          |                                                                  |
| 创建话题 订阅                                                                                  |                                                                  |
|                                                                                          | 路径: p 字数:0 1/2                                                   |
|                                                                                          | 附件                                                               |
| 2                                                                                        | 单击银存草稿以保存此消息的草稿。单击棍交以提交帖子。单击粮酒以湿出。<br>取消 保存草稿 <b>担交</b>          |

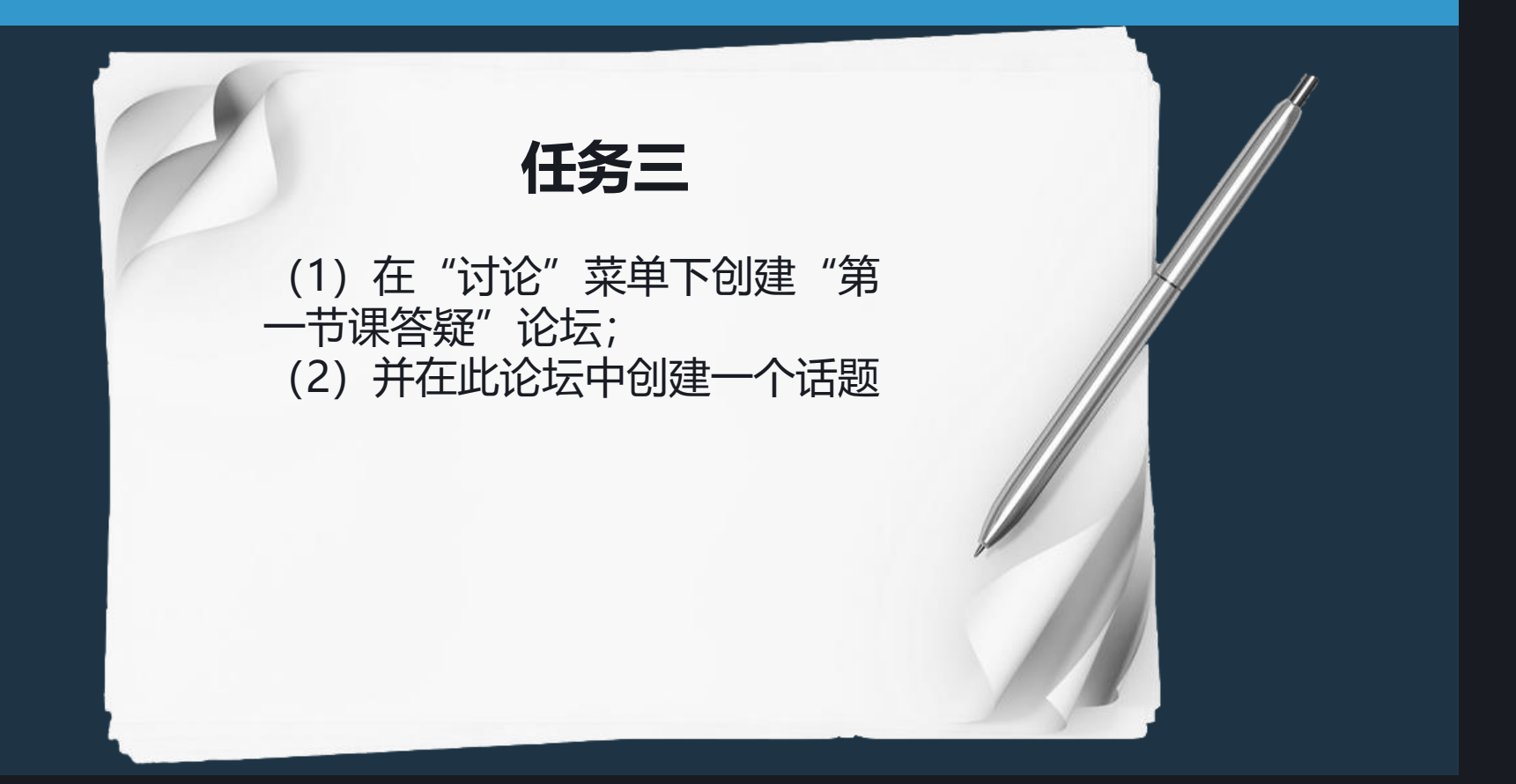

# Blackboard教学管理平台提供丰富的学习效果评价方式组合

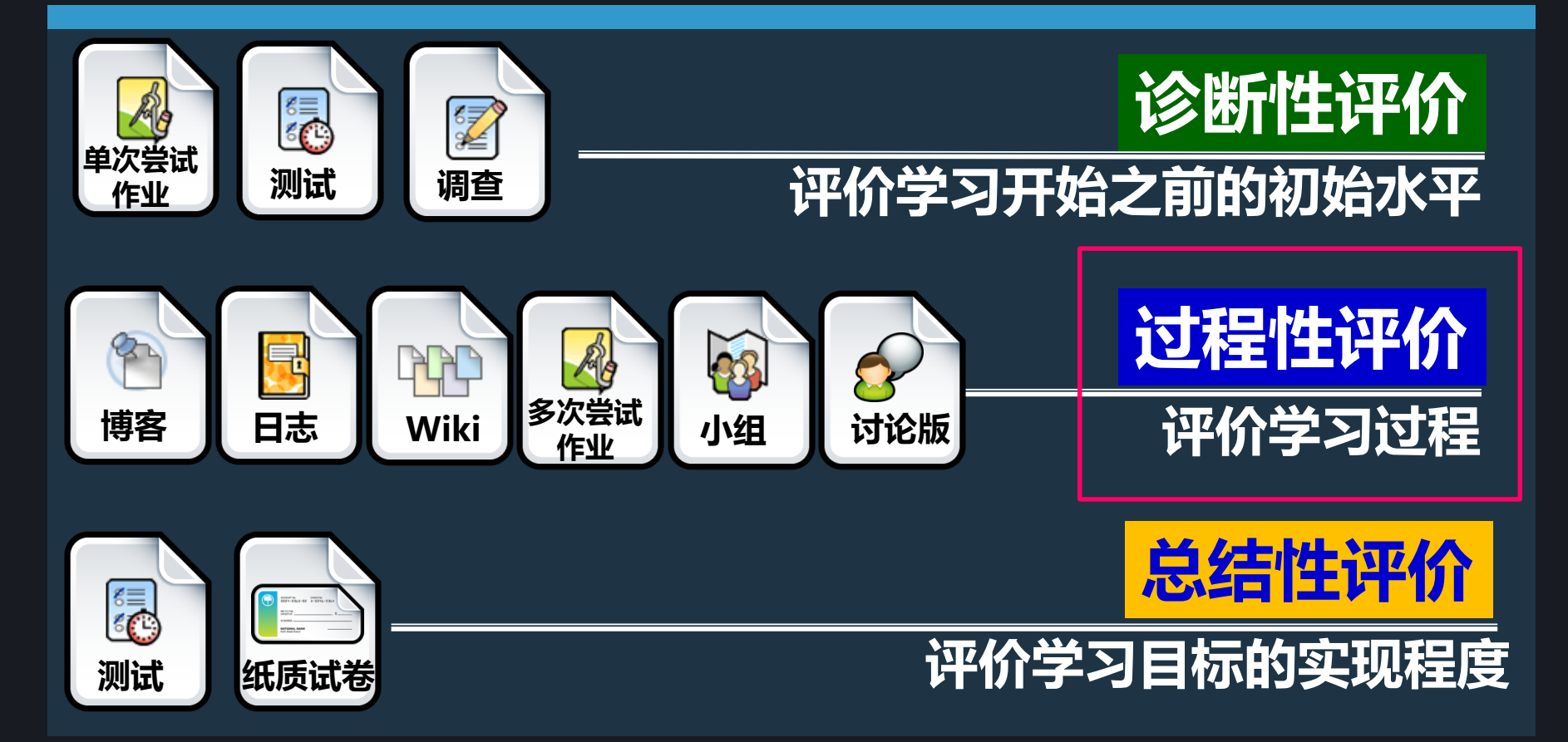

# 作业的发布

### 创建作业: 点击【作业区】菜单,点击【测验-作业】,输入作业名称,输入作业内容及要求, 设置作业满分,如有作业样例也可通过附件上传,提交即可。

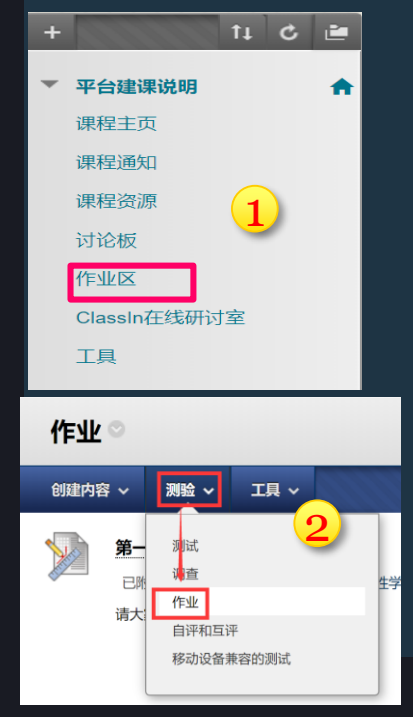

#### 创建作业

作业是一种测验形式,它会将一列添加到成绩中心中。使用成绩中心来给每个学生指定成绩并提供反馈。更多帮助

| * 指示必需的字段。                                                                                                    |                                                                       |
|----------------------------------------------------------------------------------------------------|-----------------------------------------------------------------------|
| 作业信息                                                                                                    | 课分                                                                    |
| ★ 名称和颜色<br>第一章教学作业<br>输入作业名称<br>● ◎ 黒色<br>说明<br>对于工具栏,请按 ALT+F10 (PC)或 ALT+FN+F10 (Mac),                                                                                                    | <ul> <li>★ 満分</li> <li>         too</li></ul>                         |
| T     T     T     T     K     Y     Arial     Y     3 (12pt)     Y     IE     T     Y     IE     Y     IE     Y                                                                                                    | 振交祥聖信息                                                                |
| ● I I J <sub>x</sub> II K I I K I I K I I K I I K I I K I I K I I K I I K I I K I I K I I K I I K I I K I I K I I K I K I K I | 9岁过点说<br>显示或地                                                         |
| 作业提交时则要求:本周五<br>请同学们按时提交。<br>路径:p                                                                                                    | <ul> <li>可用性</li> <li>※ 将作业设置为可用<br/>市宅分配合个人或学生小组后才被设置为可用。</li> </ul> |
|                                                                                                    | 限制可用性  日本: 日本: 日本: 日本: 日本: 日本: 日本: 日本: 日本: 日本:                        |
|                                                                                                    | 以yyyyy/nm/kd 形式输入日期,可以任意增量输入时间。<br>                                   |
|                                                                                                    | 放赤 <b>根</b> 李宗龙接任,顺赤 <b>眼到</b> 出出面不得在更迭。                              |

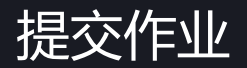

### 提交作业: 进入【学生预览模式】后,点击【作业区】,点击作业名称进入作业提交界面,点击 浏览"我的电脑"浏览选中作业文件,点击提交。

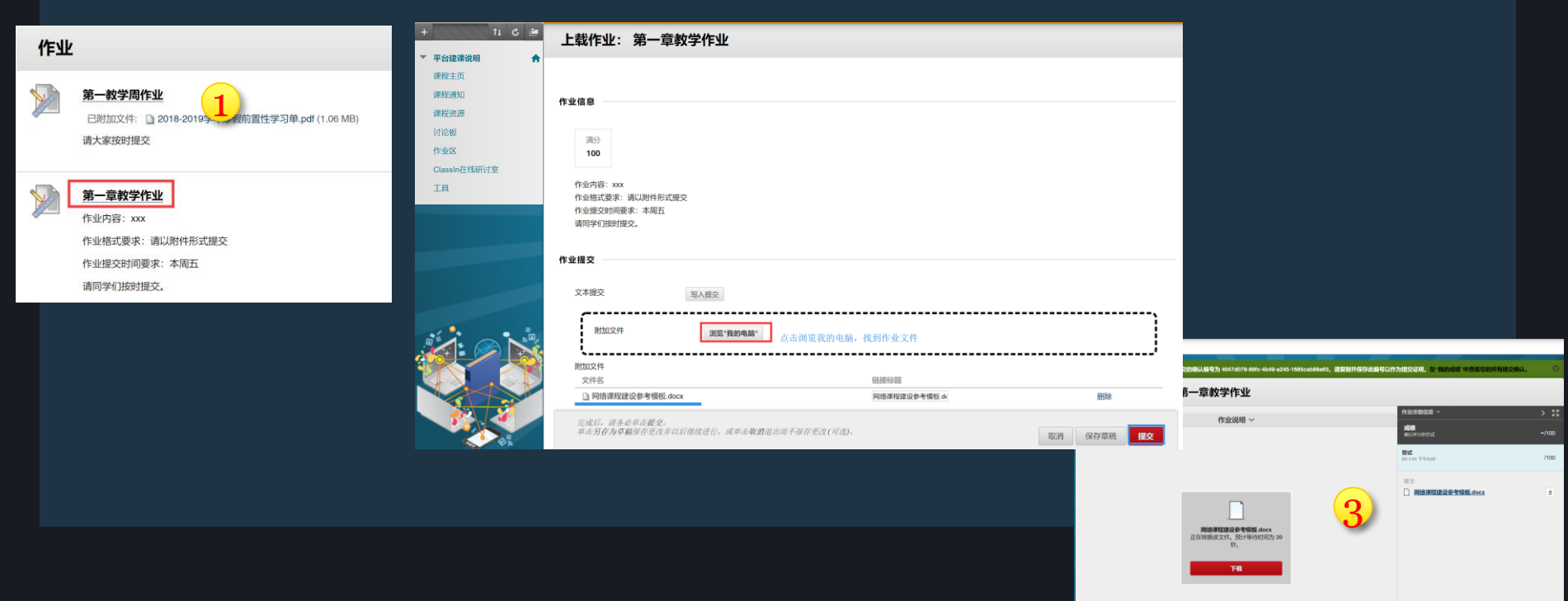

# 作业的批阅

### 批阅作业: 方法一:点击【控制面板-评分中心-需要评分】后,点击对应"用户尝试",即可 进入作业评分页面后,点击作业附件名称即可在线加载出作业文件,在【尝试】 对应的文本框中输入分数,点击提交即可完成作业批阅。

| •          | <sup>果程管理</sup><br>空制面板 |               | 需要评约<br>在需要评分页   | <b>分</b><br>页面上查看可供评分或复查的病 | 所有项目,选择全部评分立即开始评分,或      | 就者对列排序并应用筛选工具以生 | 刘小列表范围。 <u>更多帮助</u> |          |                                                                                                    |                 |                                   |                    |
|------------|-------------------------|---------------|------------------|----------------------------|--------------------------|-----------------|---------------------|----------|----------------------------------------------------------------------------------------------------|-----------------|-----------------------------------|--------------------|
| •          | 文件                      | $\rightarrow$ | 全部评分             |                            |                          |                 |                     |          | 筛选器                                                                                                    |                 |                                   |                    |
| ▶ i        | 果程工具                    |               | 类别 项<br>所有类别 ▼ 所 | 目 用户<br>有项目 ▼ 所有用户         | 提交日期<br>▼ 任何日期 ▼         | 执行              |                     |          |                                                                                                    |                 |                                   |                    |
| •          | 平估                      | $\rightarrow$ | 🗆 显示不计入          | 用户成绩的尝试                    | 以 yyyy/mm/dd 形式输入        | 日期              |                     |          | 为作业第一章数学作业评分<br>为当时时代出现在这些成年级,就在在成绩并接升度人就结束重新作业的点成绩,如果<br>确确和中有可正确属和中生的情况下为自动并分,单点量最 <b>用中有</b> 可显示和中信息,更多级 | ULCHSTEIL.<br>D | 则对所有做试的评分均完成后                     | 才会发带学生的成绩,单击       |
| <b>▼</b> i | <u>平分中心</u>             | $\rightarrow$ | 共1个项目            | 需要评分。                      |                          |                 |                     |          |                                                                                                    |                 | 28.447                            | E. 19670'S 995     |
| i i        | <u>需要评分</u><br>完整的成绩中心  | 1             | 类别               | 项目名称                       | 用户尝试                     | 墨2              |                     | 截止日期     | 作业说明 ~                                                                                                    | 1.0             | 作並評語信意 ~<br><b>成頃</b><br>単に呼られては、 | > 30               |
|            | 测试                      |               | 作业               | 第一章教学作业 😒                  | bb_PreviewUser xiaohejia | 2020年1月31日      | 16:42:36            |          |                                                                                                    |                 | ▲ <b>容認</b><br>20.1-31 下午3.22     | 85100              |
|            | 作业                      |               |                  |                            |                          |                 | 显示 1 项的1 到 1        | 全部显示编辑分词 | 网络课程建设参考模板                                                                                                  |                 | 给学习者的反馈                           |                    |
|            |                         |               | I                |                            |                          |                 |                     |          | 一、概述<br>Bb平台支持翻转课堂、混合式数学等↓ 模式;<br>利于学校搭建网络课程公共服务平台、完 ↓ #程发                                                  |                 |                                   |                    |
|            |                         |               |                  |                            |                          |                 |                     |          | 布、应用、共享。本文旨在提供几种常用的 <b>, ,</b> 成硬板<br>作为参考,教师可利用干台功能实现其教学设计。                                                |                 | ● マ・A                             |                    |
|            |                         |               |                  |                            |                          |                 |                     |          | 二、 基于 Blackboard 的网络课程建设的教学模式<br>1. 基于 Blackboard 的 PBL 教学模式 点击作业<br>左侧如数                                   | 附件可在<br>出作业     | 表文                                | 和35 保存準続 <b>报文</b> |
|            |                         |               |                  |                            |                          |                 |                     |          |                                                                                                    |                 |                                   | iocx ±             |

# 作业的批阅

#### 批阅作业: 方法二:点击【控制面板-评分中心-完整的成绩中心】后,找到黄绿色感叹号所 在单元格,展开下拉菜单,点击"尝试20-1-31",进入作业评分页面后,点击 作业附件名称即可在线加载出作业文件,在【尝试】对应的文本框中输入分数, 点击提交即可完成作业批阅。

| <sup>课程管理</sup><br>▼ 控制面板<br>▶ 文件        | Ť                           | 成绩中心:完整的成绩中心<br>完整的成绩中心显示或属中心中的所有列和行,是成绩中心的默认视图,更多相助                      | 为作业第一章教学作业评分<br>为当期的外业室试想定成绩和反流,通过在总统非现中输入成绩来重量作业的总统成,如果则让估计多次读试,则对所有容试的评分均完成后才会发布学生的成绩,单击<br><b>确属用户名</b> 可在物质用户名的确定下为做试序分,单击 <b>量示用户名</b> 名量示用户信息,更多预加 |
|------------------------------------------|-----------------------------|---------------------------------------------------------------------------|----------------------------------------------------------------------------------------------------|
| ▶ 课程工具                                   |                             | 创建列 创建计算列 ~ 管理 ~ 报告 ~                                                     | 第送器 説知工作 ∨ 説意用户名 刷新                                                                                                    |
| <ul> <li>▶ 评估</li> <li>▼ 评分中心</li> </ul> | $\rightarrow$ $\rightarrow$ | → 移至顶部 电子邮件 ※ 列的排                                                         | 正立帝語(今回中の福田、 元(今回中の福田、 元(今回中の福田、 元)                                                                                                    |
| 需要评分<br>完整的成绩<br>测试                      | 责中心                         | 成绩信息栏<br>▲                                                                | 上次保存用約2000年1月31日下43-22<br>第一款学問作业 ● 第一章款学作业 ●                                                                                                    |
| 作业<br>▶ 用户和小约                            | 1                           | □ 蔵 佳慧 2020年1月31日 可用<br>□ bb_PreviewUser xiaohejia 2020年1月31日 可用<br>法定行・0 |                                                                                                    |
| <ul> <li>定制</li> <li>压缩包和3</li> </ul>    | →<br>定用工具 →                 | → 移至顶部 电子邮件 >>                                                            | 重者成绩详细信息<br>免除成绩 -、概述 -、概述                                                                                                    |
| ▶ 帮助                                     |                             |                                                                           | Bb平台支持翻转课堂、混合式教学等教育教学新模式;<br>利于学校搭建网络课程公共服务平台,完成建设的网络课程发<br>点 应用 共言 本文坛在坐出口标学时的网络课程发                                                                     |
|                                          |                             |                                                                           |                                                                                                    |
|                                          |                             |                                                                           | 1. 基于 Blackboard 的 PBL 教学模式<br>上書作 业别作可在<br>左側加载出作业<br>一型工作                                                                                              |

任务四

(1)发布一项作业:
作业名称:第一章教学作业。作业要求:1000
字以内,观点独特。并写明提交截止日期。
满分100,允许提交两次。
(2)以学生角色提交作业

(3) 批改作业

### 1.点击【ClassIn在线研讨室】,即可进入在线研讨室,可开展在线直播

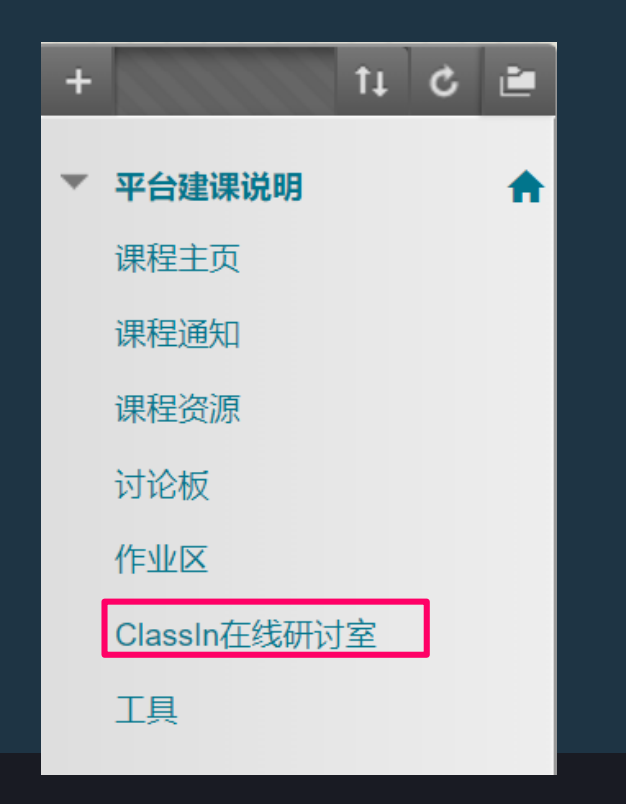

### 2.第一次使用时,需要绑定手机号。 (\*手机号会与Bb平台账号绑定,绑定成功后下次使用无须再输入手机号。)

| ✿ OlassIn在线研讨室                 |                                                                               |
|--------------------------------|-------------------------------------------------------------------------------|
| + 11 C ≧<br>▼ 平台建课说明 合<br>课程主页 | ClassIn在线研讨室<br>您还未绑定手机号,请先绑定,如使用IE浏览器遇到错误,请替换其他浏览器                           |
| 课程通知                           | 请输入手机号: 保存手机号 保存手机号                                                           |
| 课程资源                           |                                                                               |
| 讨论极<br>作业区                     | 备注:<br>(1)第一次输入手机号时,会收到初始密码短                                                  |
| ClassIn在线研讨室<br>工具             | 信。这个是ClassIn系统目动友运的。<br>(2)该密码不影响账号从bb平台进入ClassIn<br>课堂,从bb平台进入ClassIn无需其他密码。 |

### 3.根据提示进行选择:

- 如果未安装ClassIn客户端,请点击"未安装-点击【此处】下载", 跳转到 下载界面。(下载&安装后,可以重新按流程,进入下一步)
- 如果已安装ClassIn, 点击"已安装-点击【此处】进行下一步"。

| 合 ⊙ ClassIn在线研讨室       |                                                                  |
|------------------------|------------------------------------------------------------------|
| + ↑↓ C ≧<br>▼ 平台建课说明 合 | ClassIn在线研讨室<br>请按照是否安装了classin客户端选择您的具体操作,如使用IE浏览器遇到错误,请替换其他浏览器 |
| 课程主贝<br>课程通知<br>课程资源   | 已安装-点击此处进行下一步<br>未安装-点击此处去下载并注册                                  |
| 讨论板<br>作业区             |                                                                  |
| ClassIn在线研讨室<br>工具     |                                                                  |

### 4.点击【创建在线研讨室】,点击【进入classin教室】,通过浏览器跳转,打 开ClassIn客户端,直接进入对应教室

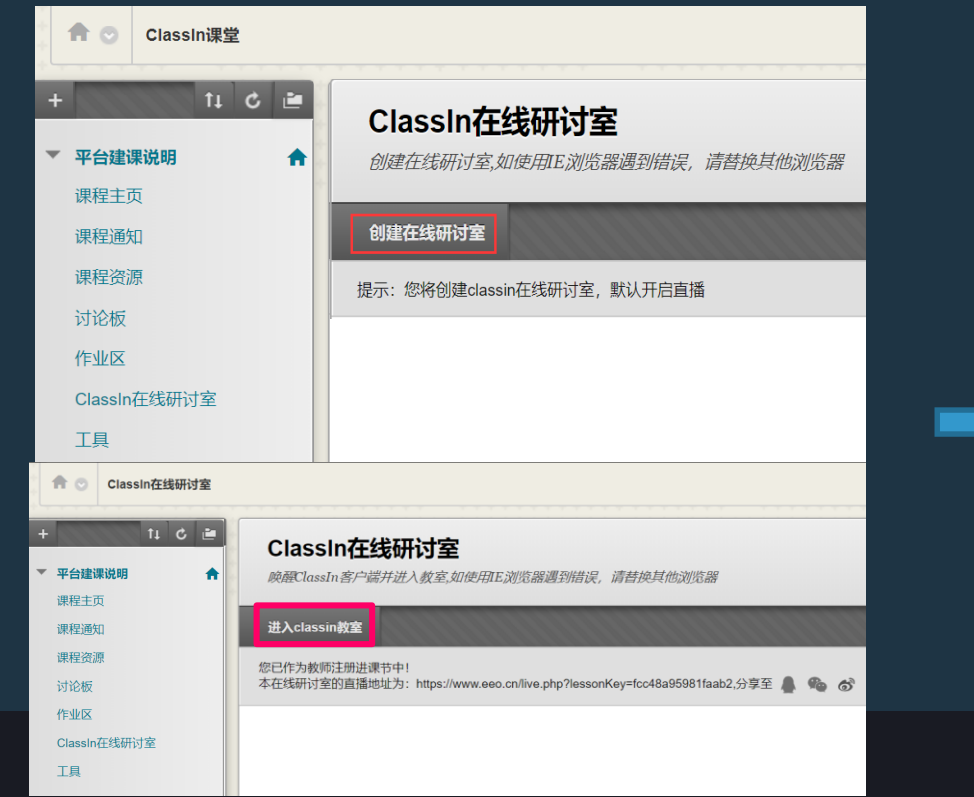

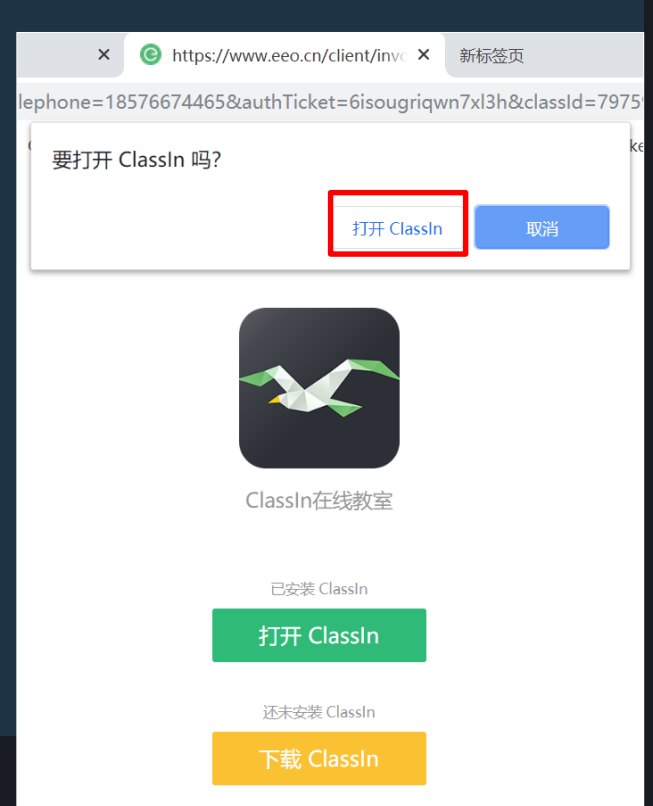

# 5.进入教室后,就可以上课了。(课程默认录课)(默认直播时长为4小时,均会云端录课。)6.学生进入【ClassIn在线研讨室】后,可点击直播地址观看直播。

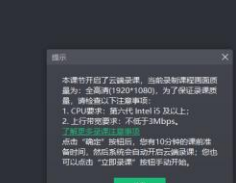

bb-classin test (0) Put Hat: 02-47

|   |                 |    | 195 |   |
|---|-----------------|----|-----|---|
| + |                 | †↓ | ¢   | Ľ |
| - | 平台建课说明          |    |     | ♠ |
|   | 课程主页            |    |     |   |
|   | 课程通知            |    |     |   |
|   | 课程资源            |    |     |   |
|   | 讨论板             |    |     |   |
|   | 作业区             |    |     |   |
|   | ClassIn在线研讨     | 室  |     |   |
|   | 工具              |    |     |   |
|   |                 |    |     |   |
|   | 100 100 444 100 |    |     |   |

0 = 0 - .\* ×

| Class | n在线研讨室 |
|-------|--------|
|       |        |

*唤醒ClassIn客户端并进入教室、如使用IE浏览器遇到错误,请替换其他浏览器* 

#### 进入classin教室 您已经是该课节的教师/助教\_\_\_直接进入即可! 本在线研讨室的直播地址为: https://www.eeo.cn/live.php?lessonKey=7f98e7e0ea984c1a 历史直播回看: 2020-02-07 13:38:56 https://www.eeo.cn/live.php?lessonKey=78143ddeb496ac10 删除 2020-02-06 20:40:54 https://www.eeo.cn/live.php?lessonKey=da2c10d55702e2f3 删除 2020-02-05 18:38:33 https://www.eeo.cn/live.php?lessonKey=b4148026eb9b6fd7 删除 2020-02-05 13:42:29 https://www.eeo.cn/live.php?lessonKey=bb980713ad110dc9 删除 2020-02-05 09:02:53 https://www.eeo.cn/live.php?lessonKey=6effb195ec9c315a 删除 2020-02-04 21:24:51 https://www.eeo.cn/live.php?lessonKey=a38f9895f73f27f3 删除 2020-02-04 14:18:57 https://www.eeo.cn/live.php?lessonKev=56f250f4253ccb23 删除

# Class in 在线研讨室--查看直播课程视频回放

### 7.查看直播课程视频回放:直播结束后,点击【ClassIn在线研讨室】,即可获取 所有历史直播观看链接,点击回看链接即可观看回放视频

| ↑↓ C     ご       平台建课说明     ↑       课程主页 | ClassIn在线研讨室<br>唤醒ClassIn客户端并进入教室,如使用E浏览器遇到错误,请替换其他浏览器                                                                                                    |                                                                                                    |                                                                                                    |
|------------------------------------------|----------------------------------------------------------------------------------------------------|----------------------------------------------------------------------------------------------------|----------------------------------------------------------------------------------------------------|
| 课程通知<br>课程资源<br>讨论板<br>作业区               | 进入classin教室 您已经是该课节的教师/助教,直接进入即可! 本在线研讨室的直播地址为: https://www.eeo.cn/live.php?lessonKey=7f98e7e0ea984c1a 历史直播回看: 2020-02-07 13:38:56 https://www.eeo.cn/live.php?lessonKey=78143ddeb496ac10 即照 2020-02-06 20:40:54 https://www.eeo.cn/live.php?lessonKey=78143ddeb496ac10 即照                                                                                                    |                                                                                                    |                                                                                                    |
|                                          | 2020-02-05 18:38:33 https://www.eeo.cn/live.php?lessonKey=b414802oebbbbd7       删除         2020-02-05 13:42:29       https://www.eeo.cn/live.php?lessonKey=bb980713ad110dc9       删除         2020-02-05 09:02:53       https://www.eeo.cn/live.php?lessonKey=6effb195ec9c315a       删除         2020-02-04 21:24:51       https://www.eeo.cn/live.php?lessonKey=a38f9895f73f27f3       删除         2020-02-04 14:18:57       https://www.eeo.cn/live.php?lessonKey=56f250f4253ccb23       删除 | 平台建築说明<br>② 175 次原料 ③ 4 人花枝<br>Relation How addle On Render I M Salaria III III III IIII IIII IIIIIIIIIIIII | <ul> <li>☆ 1个表 C 分享 目 手机着 □ Classin管网 各 登录</li> <li>● ● ● ● ● ● ● ● ● ● ● ● ● ● ● ● ● ● ●</li></ul> |
|                                          |                                                                                                    |                                                                                                    |                                                                                                    |
|                                          |                                                                                                    |                                                                                                    | xiaohejia<br>智无助介                                                                                   |

# Class in 在线研讨室--查看直播课程视频回放

# 8.删除历史直播回看链接:如需删除历史直播回看链接可点击【删除】,将弹出提示,若确认删除直播链接请点击【确定】。

| + | ti C 🗎       |   | ClassIn在线研讨室                                                                                                    |
|---|--------------|---|----------------------------------------------------------------------------------------------------|
| • | 平台建课说明       |   | 唤醒ClassIn客户端并进入教室,如使用IE浏览器遇到错误,请替换其他浏览器                                                                                                    |
|   | 课程主页         |   |                                                                                                    |
|   | 课程通知         |   | 进入classin教室                                                                                                    |
|   | 课程资源         | Ľ | 您已经是该课节的教师/助教,直接进入即可!                                                                                                    |
|   | 讨论板          |   | 本在线研讨室的直播地址为:https://www.eeo.cn/live.php?lessonKey=7f98e7e0ea984c1a,分<br>压中直接回看:                                                                                                    |
|   | 作业区          |   | ジレーコョローク。<br>2020-02-07 13:38:56 https://www.eeo.cn/live.php?lessonKey=78143ddeb496ac10 删除                                                                                                    |
| Γ | ClassIn在线研讨室 |   | 2020-02-06 20:40:54 https://www.eeo.cn/live.php?lessonKey=da2c10d55702e2f3 加脉<br>2020-02-05 18:38:33 https://www.eeo.cn/live.php?lessonKey=b4148026eb9b6fd7 删除                                                                                                    |
|   | 工具           | + | 2020-02-05 13:42:29         https://www.eeo.cn/live.php?lessonKey=bb980713ad110dc9         删除           2020-02-05 09:02:53         https://www.eeo.cn/live.php?lessonKey=6effb195ec9c315a         删除           2020-02-04 21:24:51         https://www.eeo.cn/live.php?lessonKey=a38f9895f73f27f3         删除           2020-02-04 14:18:57         https://www.eeo.cn/live.php?lessonKey=56f250f4253ccb23         删除 |

#### www.bb.ustc.edu.cn 显示

确认删除直播连接吗?

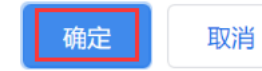

# 如何添加"Class in 在线研讨室"

### 如果您的课程中没有"Class in 在线研讨室"菜单, 如何添加?

点击课程菜单左上角+号,选择"工具链接",输入名称"ClassIn在线研讨室",类型选择"ClassIn在线研讨室",勾选对用户可用,提交,即可添加"Class in 在线研讨室"菜单。

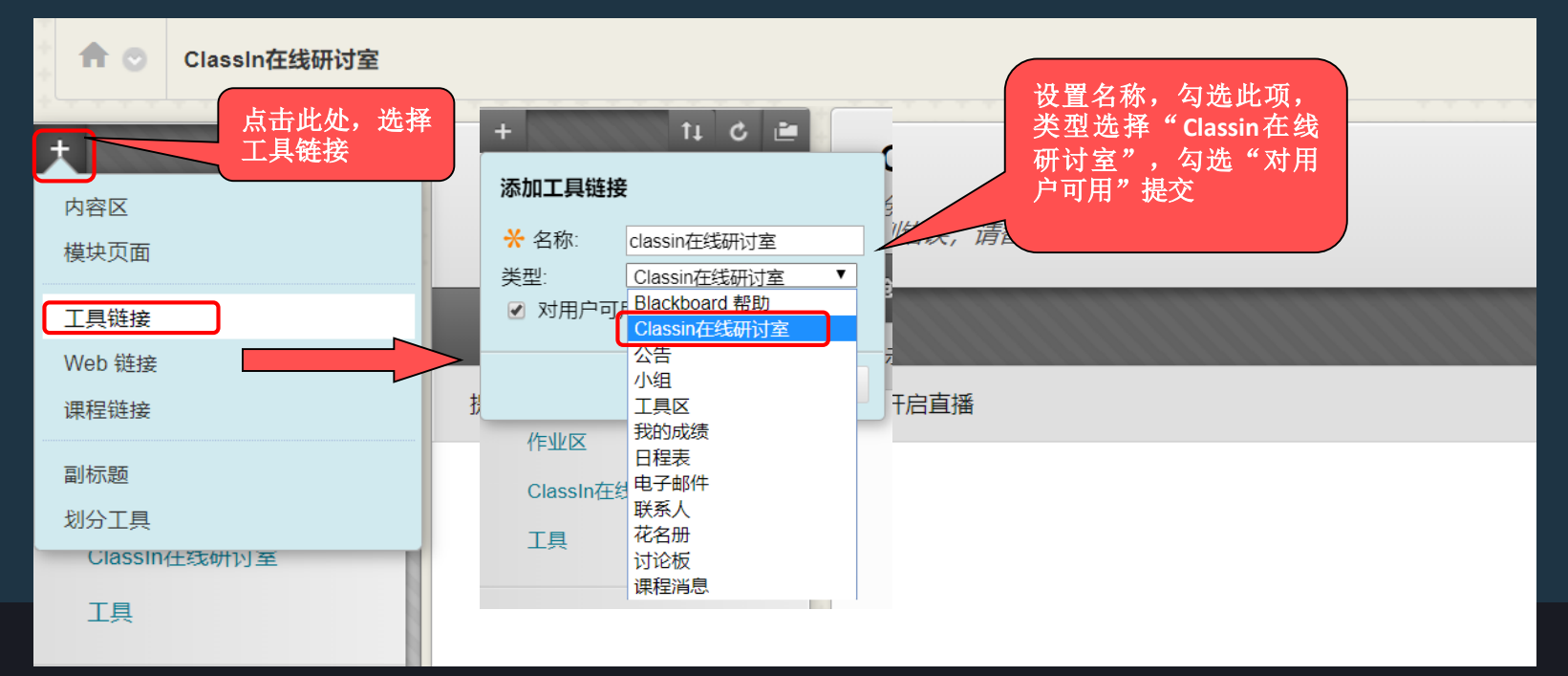

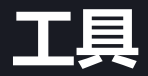

### 工具页面列出课程 中所有可使用的工 具入口。

| 若某个工具不  | 「想让 |
|---------|-----|
| 学生使用, 点 | 気击  |
| "隐藏链接"  | 即可。 |

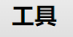

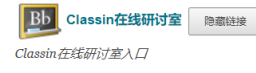

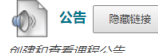

| ŋ | 建和 | 道有 | 课程 | E24 | 7. |
|---|----|----|----|-----|----|
|   |    |    |    |     |    |

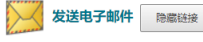

向不同类型的用户、系统角色和小组发送电子邮件消息。

小组 隐藏链接

创建和管理正式的学生组以合作完成工作。

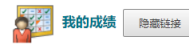

显示有关您的成绩的详细信息。

日程表 隐藏链接

通过日程表跟踪重要事情和日期。

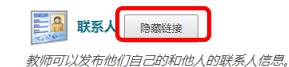

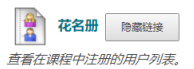

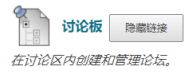

课程消息 隐藏链接 创建私人和安全消息,并发送给课程成员。

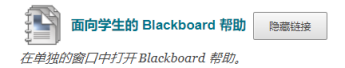

# 用户管理--学生名单变动后,学生将发送注册申请邮件

- 已根据当前选课情况将学生名单导入至您课程中;
- 若学生名单发生变动,学生将通过平台申请注册课程,您将收到确认邮件。
- (1)首先请登录Bb平台; (2)请打开邮箱查收邮件,点击邮件中的链接

| <ul> <li>≪ 返回</li> <li>回复</li> <li>回复全部</li> <li>转发</li> <li>删除</li> <li>彻底删除</li> <li>举报</li> <li>拒收</li> <li>标记为…</li> <li>移动到…</li> <li>◆</li> </ul> |
|----------------------------------------------------------------------------------------------------|
| 注册请求:ClassIn在线研讨室演示课程 (classin) ☆                                                                                                    |
| 发件人: <b>bb 肖禾佳 - 2000年2月7日(星期五) 上午10:08</b><br>收件人: <                                                                                                   |
| 这不是腾讯公司的官方邮件⑦。 请勿轻信密保、汇款、中奖信息,勿轻易拨打陌生电话。 🌁 举报垃圾邮件                                                                                                    |
| 用户已提交注册请求: bb 肖禾佳。 要处理此注册请求,请单击下面的链接。                                                                                                    |

https://www.bb.ustc.edu.cn/webapps/blackboard/execute/enrollAccept?er id= 141 1&course id= 1978 1

# 用户管理--学生名单变动后,学生将发送注册申请邮件

• 若学生名单发生变动,学生将通过平台申请注册课程,您将收到确认邮件。

# (3)选择【接受】,默认指定角色为【学生】,点击【提交】即可同意学生的注册。

| $\leftrightarrow$ $\rightarrow$ $\circlearrowright$ $\circlearrowright$ | A https://www.bb.ustc.edu.cn/webapps/blackboard/execute/enrollAccept?er_id=_141_1&cou | ırse_id=_1978_1                 | □ ☆       | ¢ & છ          |            |
|-------------------------------------------------------------------------|---------------------------------------------------------------------------------------|---------------------------------|-----------|----------------|------------|
| 若要在此处查看收藏夹,说                                                            | 青依次选择 № 和 ☆, 然后将其拖动到收藏夹栏文件夹。也可从其他浏览器导入。导入收                                            | 藏夹                              |           |                |            |
|                                                                         |                                                                                       |                                 |           |                |            |
| 用户信息                                                                    |                                                                                       |                                 |           |                |            |
|                                                                         |                                                                                       |                                 |           |                |            |
| 以下用户请求注加                                                                | 册。在下列选项中选择,接收或拒绝他们的请求。                                                                |                                 |           | _              |            |
| 用户名                                                                     | xiaohejia1                                                                            | <i>Q</i>                        |           |                |            |
| 名字                                                                      | 肖禾佳                                                                                   | 合 ○ 课程主页                        |           |                |            |
| 姓氏                                                                      | bb                                                                                    | + tı C 🗃                        | 电子邮件发送成功。 |                |            |
| 电子邮件地址                                                                  | hejia.xiao@blackboard.com                                                             | ▼ ClassIn在线研讨室演示课 <b>合</b><br>程 | 课程主页 ◎    |                |            |
| -                                                                       |                                                                                       | 课程主页                            | 添加课程模块    |                |            |
| 注册选项                                                                    |                                                                                       | 课程资源 □                          |           |                |            |
| 1                                                                       |                                                                                       | 讨论板                             | ▼我的公告     |                | ▽ 待办事直     |
| 选择操作                                                                    | ●接受 ●拒绝                                                                               | 作业区 🔤                           | 过去,天阳     | 对未发布任何课程或组织公告。 | 2          |
| 指宁伍伍                                                                    |                                                                                       | ClassIn在线研讨室                    |           | 更多公律           | 5→ 过期事宜    |
| 旧だ用色                                                                    |                                                                                       | 上具                              |           |                | ▶ 所有条目 (0) |
|                                                                         |                                                                                       |                                 |           |                |            |

取消

提交

单击**提交**继续操作。

・注册用户

 【控制面板-用户和小组-用户】,点击【查找要注册的用户】,点击【浏览】, 在搜索框中输入用户名(即工号/学号),点击【执行】,勾选上需要注册的 用户,点击【提交】。

|     |                 |    | < 18 欢迎, xiaohejia - | Blackboard L × S 用友TurboCRI     | 🐌 用户 – Blackboard | Learn - Google Chrome |              |              | - 🗆 X        |
|-----|-----------------|----|----------------------|---------------------------------|-------------------|-----------------------|--------------|--------------|--------------|
|     | <b>油 42 答 神</b> | 用户 | du.cn/webapps/blackb | board/execute/editCourseEnrolIn | bb.ustc.edu.cr    | /webapps/blackboar    | d/execute/us | erManager    |              |
|     | 体性自注            |    |                      |                                 | 用户                |                       |              |              | <u> </u>     |
| -   | 控制面板            |    |                      |                                 |                   | 4                     | /            | 5            | /            |
|     |                 |    |                      |                                 | 搜索 用户名 ▼          | 包含 ▼ classins         | 输入用户名        | 即学号 热        | 行 选项: 用户信息 ▼ |
|     | 文件 →            |    | ourse                |                                 |                   |                       |              |              |              |
|     | 油拍工目            | -  |                      |                                 | ☑ 状态              | 姓名                    | 备注 🛆         | 用户名          | 电子邮件         |
|     | 床柱上具            |    | 添加注册: \$             | showcourse                      | 6                 | 学生测试账号                | classin      | classins     |              |
| •   | 评估 →            |    | 往赤死中畑有现有軟            | 广创用户可以住课程计注册。早五.                | -                 |                       |              | 显示 1 项的1 到 1 | 全部显示 编辑分页    |
|     |                 |    | ★ 北元必需的空间            | 74                              |                   |                       |              | [            | 取消 提交        |
| ►   | 评分中心 →          |    | 计四日内                 | A.º                             |                   |                       |              |              | 7            |
| _   |                 |    | 注册用户                 |                                 |                   |                       |              |              |              |
|     | 用尸和小组           |    | 输入一个或多个用             | 目户名。多个用户名之间用逗号分隔。               |                   |                       |              |              |              |
|     | 小组              |    | <mark>米</mark> 用户名   |                                 |                   |                       |              |              |              |
| - I | 用户 1            |    | 角色                   | 学生  ▼                           |                   | <u> </u>              |              |              |              |
| _ L |                 |    | 注册可用性                | ● 是 ◎ 否                         |                   |                       |              |              |              |
|     |                 |    |                      |                                 |                   |                       |              |              |              |

#### ・ 注册用户

# 2.根据实际需求,选择【学生/教师/助教】角色,点击【提交】即可完成注册。 *注意:默认角色是学生,如需注册教师/助教,请选择对应角色后再提交。*

| 添加注册: show<br>在系统中拥有现有帐户的用户。              | COUI'SE<br>可以在课程中注册。单击" <b>浏览</b> "以搜索用 | 户。搜索用户的过程中仅识别那些尚未在课程中注册的 | 用户。更多帮助 | 成功: 为周户添加的注册: classins<br>用户                       | -               | -             |                           | -        |     | ¢  |
|-------------------------------------------|-----------------------------------------|--------------------------|---------|----------------------------------------------------|-----------------|---------------|---------------------------|----------|-----|----|
| ★ 指示必需的字段。                                |                                         |                          |         | 查找要注册的用户<br>搜索: 用户名 ▼ 非空白 ▼                        | 3               | 执行            |                           |          |     |    |
| 注册用户 ———————————————————————————————————— |                                         |                          |         | → 从课程中删除用户                                         |                 |               |                           |          |     | 刷新 |
| 输入一个或多个用户名。多                              | 个用户名之间用逗号分隔。单击 <b>浏览</b> 进行挂            | 搜索。                      |         | <ul> <li>用户名</li> <li>Liaohejia ②</li> </ul>       | 姓名<br>xiaohejia | 番注 △          | 电子邮件<br>609878680@qq.com  | 角色学生     | 观察员 | 可用 |
| ★ 用户名                                     | classins                                | 浏览                       |         | <ul> <li>xiaohejia1 </li> <li>classins </li> </ul> | 肖禾佳<br>学生测试账号   | bb<br>classin | hejia.xiao@blackboard.com | 教师<br>教师 |     | 是  |
| 用巴<br>注册可用性                               |                                         |                          |         | → 从课程中删除用户                                         |                 |               |                           |          |     | 刷新 |
|                                           | 课程内容构建者<br>评分者                          | 【教师或字生或即教                |         | 乡 🛛                                                |                 |               |                           |          |     |    |
| 单击提交继续操作。                                 | 访客                                      |                          | 取消      | 提交                                                 |                 |               |                           |          |     |    |
|                                           |                                         |                          |         | 2                                                  |                 |               |                           |          |     |    |

- 若您想将老课程中的课程资源复制到新课程中,可使用【课程复制】功能。
 1.【控制面板-压缩包和实用工具-课程复制】,选择【将课程资料复制到现有课程

### 中】

| •<br>• | 控制面板       文件       课程工具       1       评估                  | →<br>→        | 复制课程<br>"课程复制"可精确复制课程。<br>帮助 | "课程复制"也可                | 丁复制某些资料,                        | 并创建新课程或问 | 向现有课程添加资料。 | 您必须具 |
|--------|------------------------------------------------------------|---------------|------------------------------|-------------------------|---------------------------------|----------|------------|------|
|        | 评分中心                                                       | $\rightarrow$ |                              |                         |                                 |          |            |      |
| ►      | 用户和小组                                                      |               |                              |                         |                                 |          |            |      |
| ►      | 定制                                                         | $\rightarrow$ |                              |                         |                                 |          |            |      |
| •      | 压缩包和实用工具                                                   | $\rightarrow$ | 选择复制类型                       | 2 选择                    | "将课程资                           | 料复制到     | 现有课程中"     |      |
|        | 导入 Course Cartridge<br>导入压缩包/查看日志<br>导出/存档课程<br>将文件移动到课程文件 |               | 选择复制类型                       | 将课程资料<br>将课程资料<br>将课程资料 | 复制到现有课程中<br>复制到新课程中<br>复制到现有课程中 | <b>v</b> |            |      |
|        | <u>清空</u><br><u>课程复制</u>                                   |               | 选择复制选项                       | 复制课程 - 〕                | 含用尸 (精确复制)<br>                  |          |            |      |

若您想将老课程中的课程资源复制到新课程中,可使用【课程复制】功能。2.点击【浏览】,选中需复制此老课程内容的新课程,点击【提交】

| <b>复制课程</b><br>"课程复制"可精确复制课程。"课程复制"也可复制某些资料,并创建<br>帮助 | 建新课程或向现有课程添加资料。您必须具有这些文件的管理权限,才能进行复制。<br>IIII 课程 – Blackboard Learn - Google Chrome                   | , <u>e</u> z     |
|-------------------------------------------------------|----------------------------------------------------------------------------------------------------|------------------|
| <b>1</b><br>选择复制类型                                    | ● bb.ustc.edu.cn/webapps/blackboard/taglib/cp_search_course_popup<br>课程                               | .jsp?useDomai    |
| 选择复制类型 将课程资料复制到现有课程中 ▼<br>选择复制选项                      | 搜索条件: ○ 课程 ID ○ 教师 ○ 名称/描述<br>                                                                        |                  |
| <mark>米</mark> 目标课程 ID 浏览…                            | 课程 ID 课程名称 创建时 教师用户 教师                                                                                | 姓名               |
| 选择课程材料 全选 取消全选                                        | Classin ClassIn在线研讨室演示课 2020-2-7 xiaohejia1 bb 肖<br>程 2020-2-7 xiaohejia1 bb 肖<br>Classint class<br>号 | i禾佳<br>sin 教师测试账 |
|                                                       | 制此老课程内容的新课程                                                                                           | 提交 3             |

- 若您想将老课程中的课程资源复制到新课程中,可使用【课程复制】功能。
- 3. 选择课程资料,可勾选【全选】,也可根据需求勾选部分内容区下的菜单

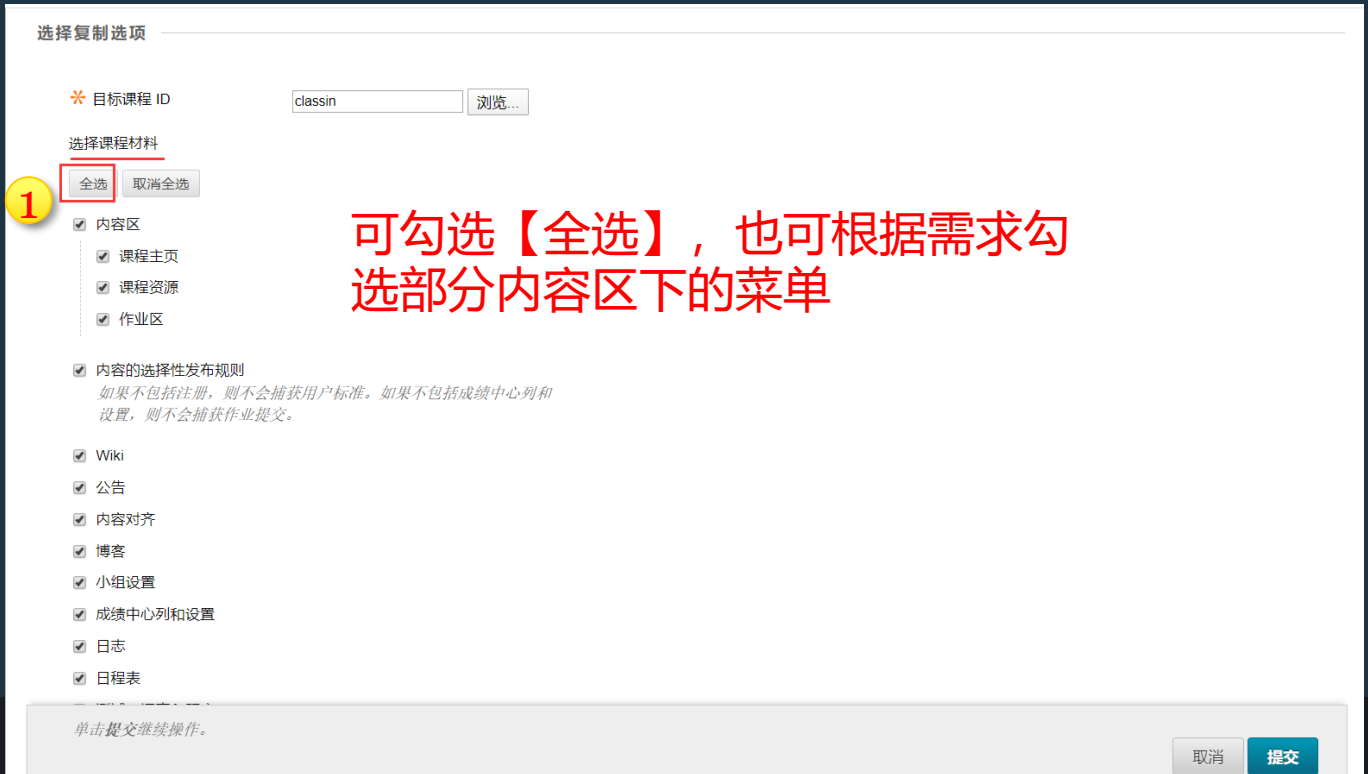

若您想将老课程中的课程资源复制到新课程中,可使用【课程复制】功能。
 4. 勾选【复制链接和内容副本(包括完整的课程主文件夹)】,点击提交,等待复制完成即可。

| 文件附件                                                                                                    |                   |                                                  |              |  |  |  |
|----------------------------------------------------------------------------------------------------|-------------------|--------------------------------------------------|--------------|--|--|--|
| 选择用于复制文件附代                                                                                                    | 生的选项。如果将在不同的课程中重复 | [使用内容,则推荐使用用于复制链接和内容副本的选项。有关其他信息,请单击 <b>更多帮助</b> | 1.           |  |  |  |
| <sup>课程文件</sup> <ul> <li>● 将链接复制到课程文件</li> <li>● 复制链接和内容副本</li> <li>● 复制链接和内容副本 (包括完整的课程主文件夹)</li> <li>近择【复制链接和内容副本(包括完整的课程主文件夹)</li> </ul> |                   |                                                  |              |  |  |  |
| 复制课程中所有用户的                                                                                                    | 的注册。该选项不会复制课程中的用户 | 记录,例如成绩。用户记录仅可通过"精确复制"复制。                        |              |  |  |  |
| 注册                                                                                                    | □ 复制中包括注册         | 成功: 课程复制操作已排队。该过程结束后会发送电子邮件。                     | 2            |  |  |  |
| 单击 <b>提交</b> 继续操作。                                                                                                    |                   | 压缩包和实用工具                                         | 取消 <b>提交</b> |  |  |  |

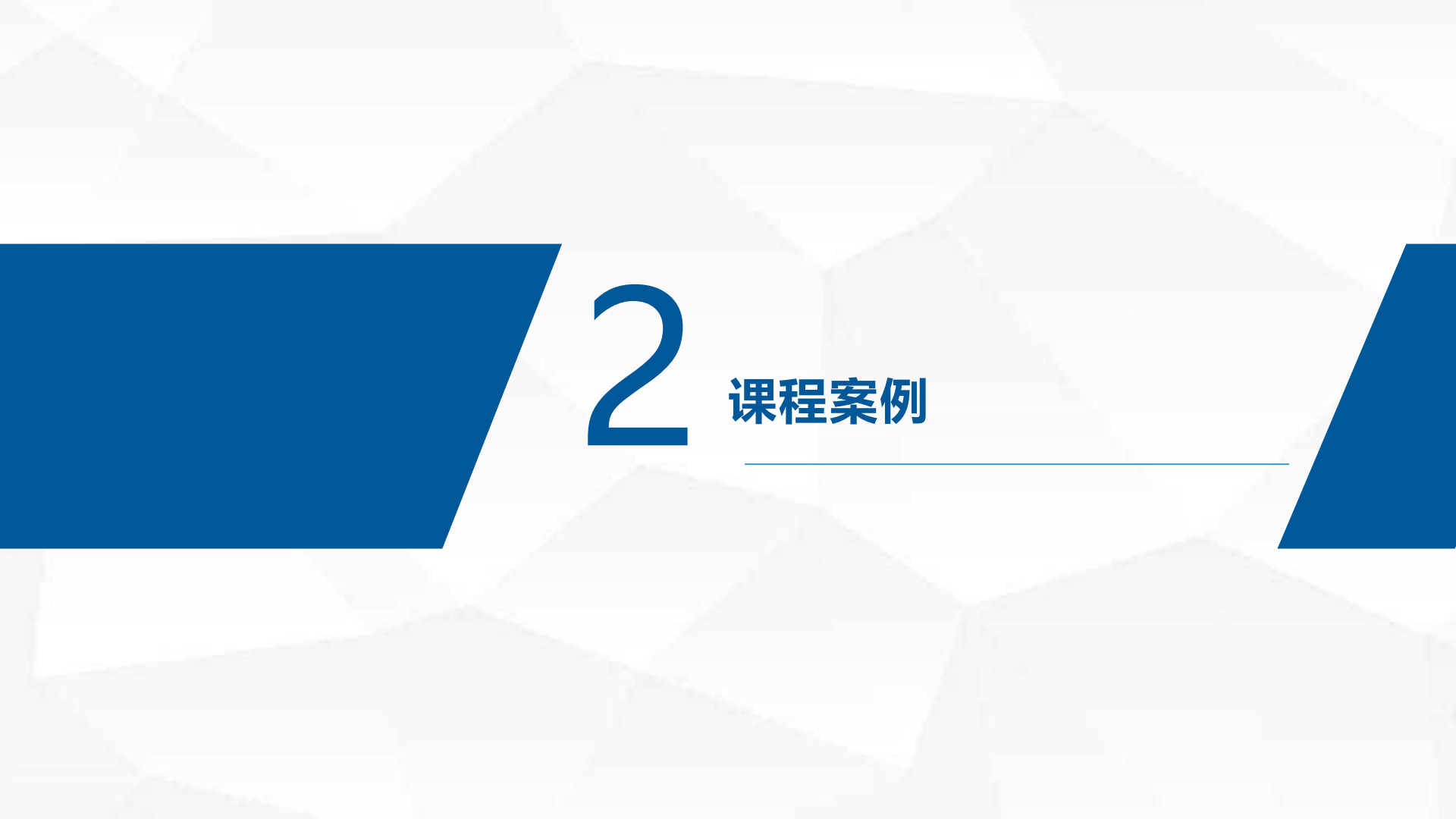

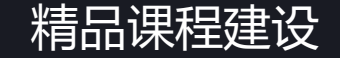

#### 中国科学技术大学《地震学原理与应用》

#### 该课程为国家级精品课程,课程结构清晰明确,采用了多种媒体形式相结合的方式,有 文档、ppt、教学录像、参考链接等,内容丰富多样,章节安排井然,灵活运用公告、讨 论板功能开展互动。

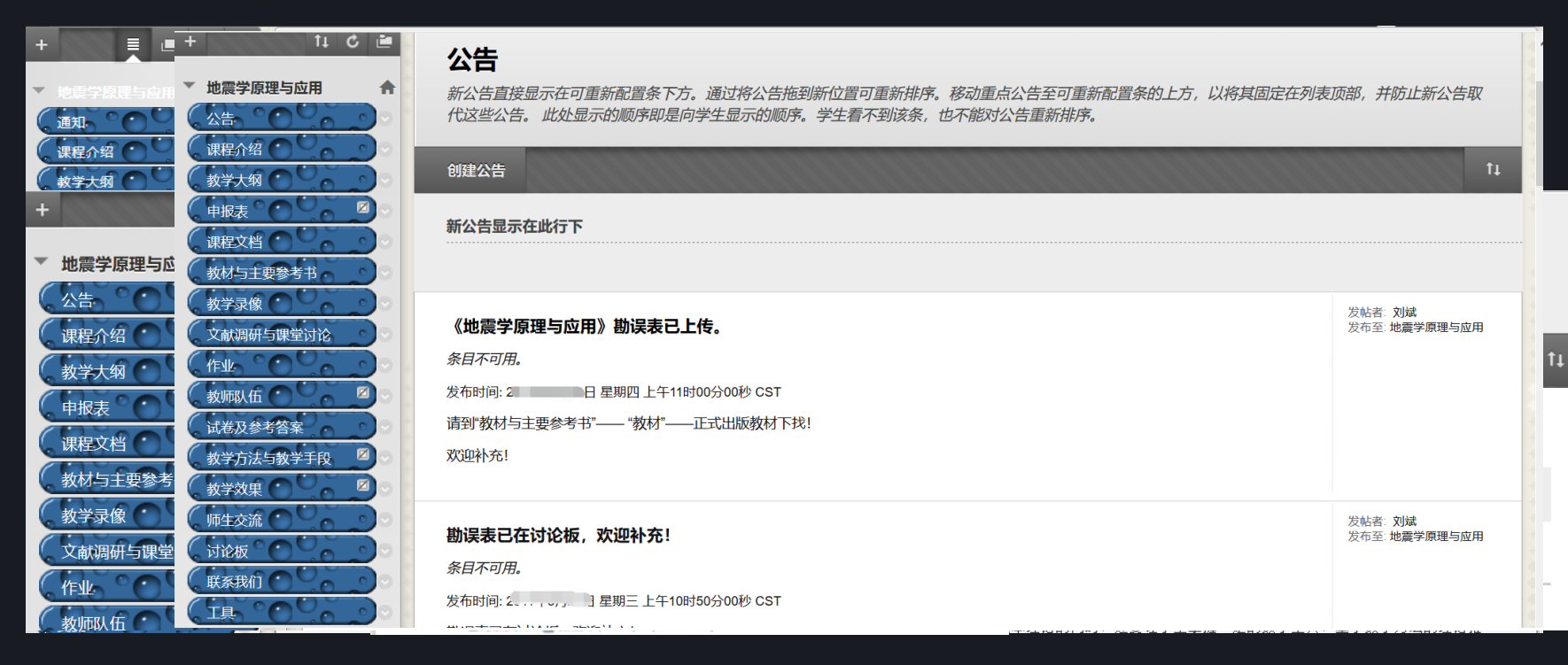

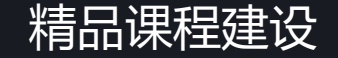

#### 中国科学技术大学《高聚物的结构与性能》

#### 该课程课程结构清晰明确,采用了多种媒体形式相结合的方式,有文档、ppt、教学录像、 参考链接等,内容丰富多样,且灵活运用公告功能组织教学。

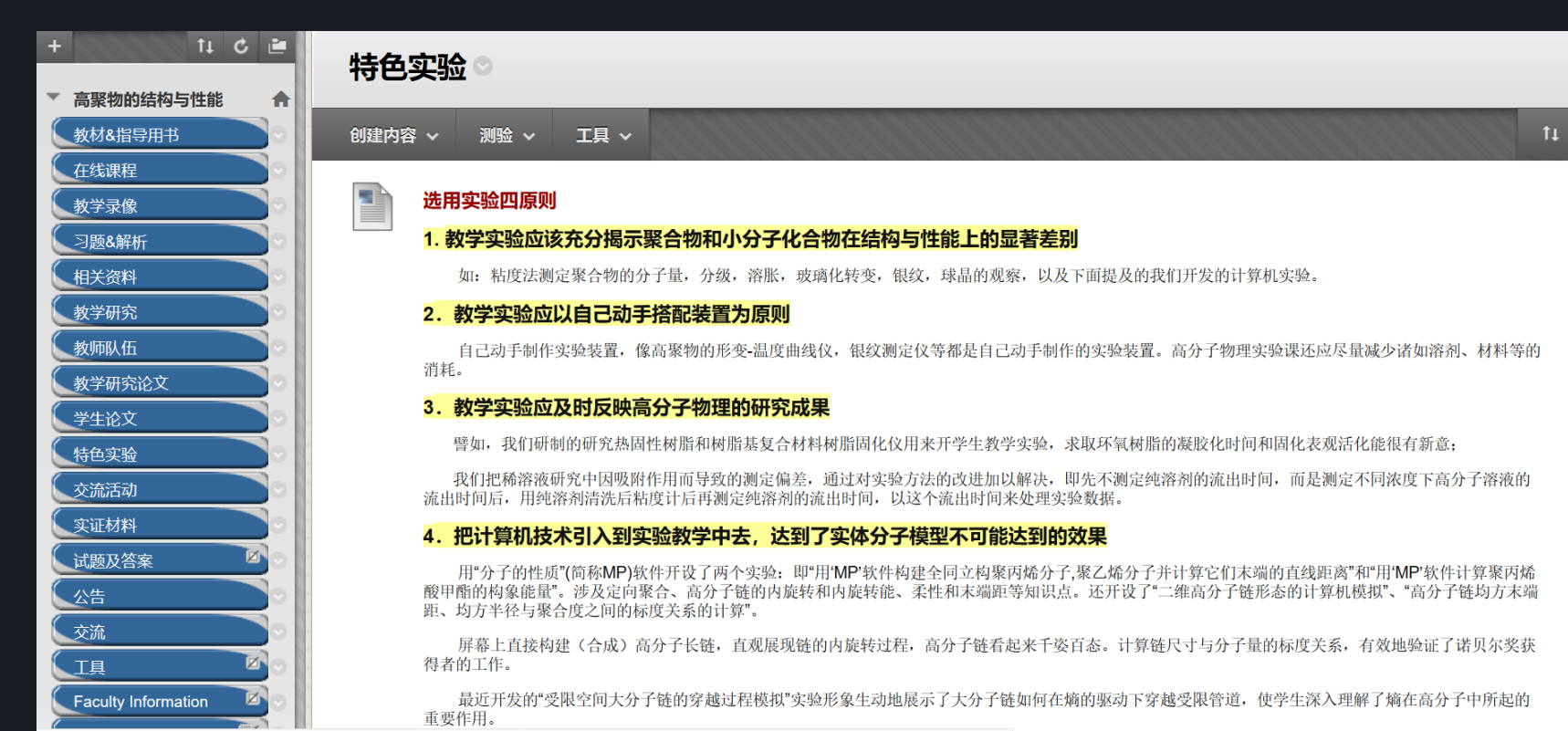

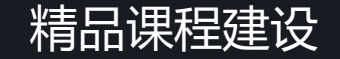

中国科学技术大学《生物化学》

# 该课程课程结构清晰明确,教学内容组织有序,提供了良好的学习者支持(提供教师联系方式),采用了多种媒体形式相结合的方式,有文档、ppt、教学录像、参考链接等, 内容丰富多样,运用讨论板功能开展互动。

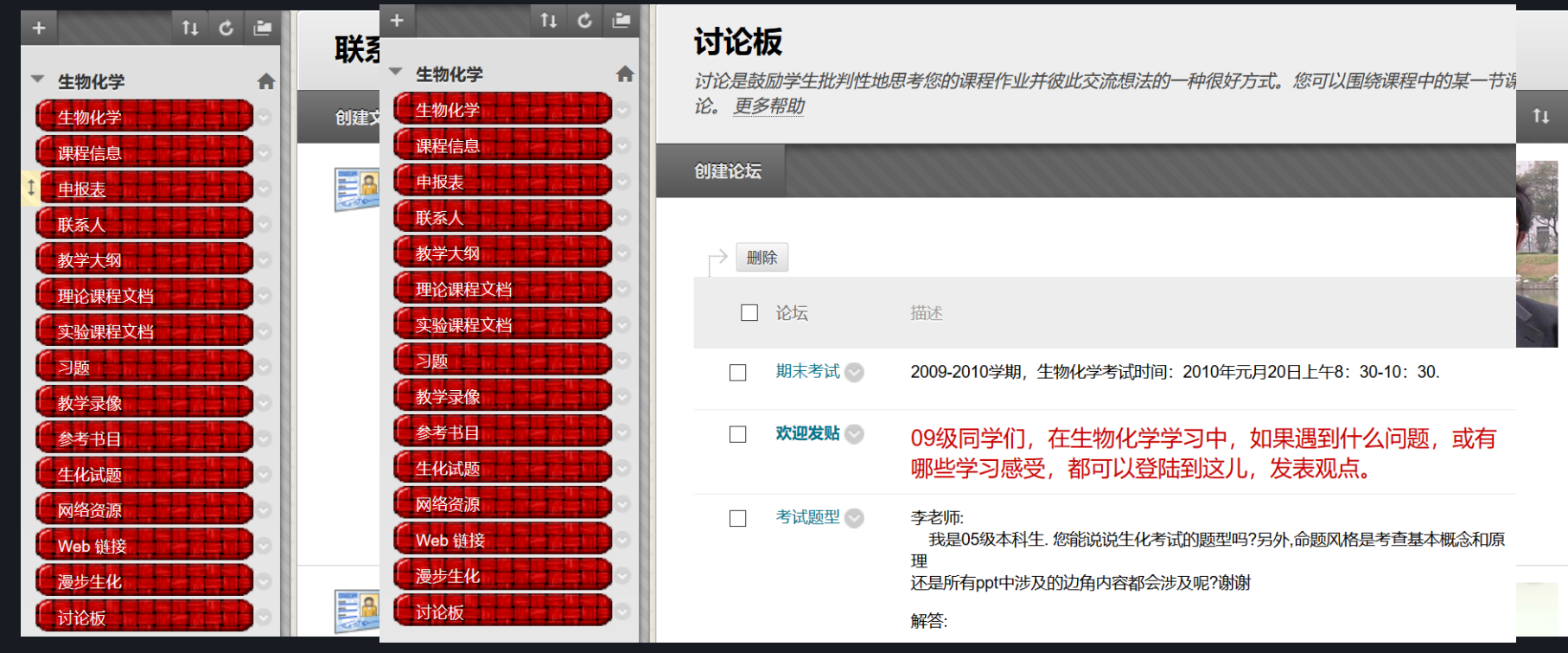

### 支持教学方法创新: SPOC

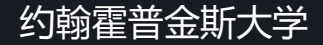

#### E 🖬 🗷 C

Carey Online Statistics Site H Template

Announcements

Syllabus

Faculty Information

Tech Requirements

#### Pre-Session

Introduction

Tabular & Graphic Methods

Numerical Methods

Pre-Session Quiz

#### Session 1

Probability
 Bession 1 Quiz

Session 2

Discrete Random Variables

 Continuous Random Variables

Bession 2 Quiz

#### Session 3

Sampling

Confidence Intervals

Bession 3 Quiz

#### Session 4

Hypothesis Testing

Bession 4 Quiz

#### Session 5

ANOVA

Bession 6 Quiz

Session 6

Simple Regression

Multiple Regression

Bession 8 Quiz

#### Session 7

Statistical Process Control

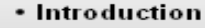

#### Welcome

Ś

#### Learning Objectives

After covering each section you will be able to:

#### Chapter 1

- Define statistics
- Understand the terminology used in statistic
   Locate sources of data
- Differentiate between descriptive and inferential statistics
- Differentiate between continuous and discrete variables
   Differentiate between quantitative and qualitative data
- Differentiate between quantitative and qualitative of Differentiate between ratio and interval numbers

#### Lecture - Introduction to Statistics

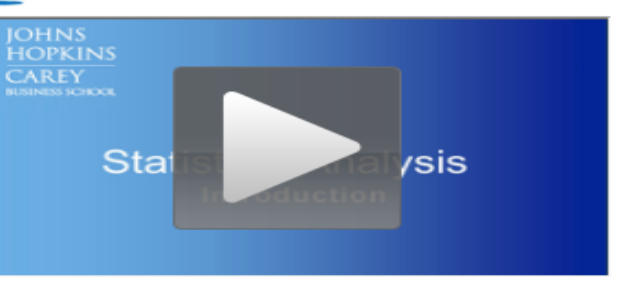

#### Introduction to Statistics Exercise

Discussion Board - Talk about this section with your classmates.

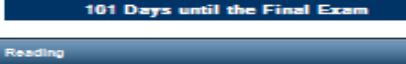

An Introduction to Business Statistics

Chapter 1

1.1 - Data

1.2 - Data Sources

1.8 - Populations & Samples

#### 1.4 - Three Case Studies That Illustrate Sampling & Statistical Inference 1.6 - Ratio, Interval, Ordinal, and Nominative Scales or Measurement Gutok Links

#### 支持教学方法创新:翻转课堂教学

#### 北京大学《语音与听说词汇》 第十一届全国多媒体课程大赛高教文科组一等奖

### 课后复习

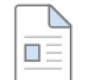

#### 复习指导

课后作业:

- A. 完成后测:下一次上课前1天的24:00点之前,完成后测week or wake; (后测可以做多次,取最高成绩)。
- B. 熟悉英汉语姿对比教学法,理解舌尖定位法和舌齿参照法,为以后课程学习做好铺垫。
- C. 稳固和熟练元音/i:/发音与听音,以及相关的听说词汇训练。
- 第1-2天,重点在单音的准确度上,注重定型定位的练习;
- 第3-4天,重点在听说词汇的准确度,注重定型定位的练习;
- 第6-7天,重点在听说词汇的熟练度。

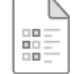

#### 第3讲后测: week or wake

本后侧将在下次上课前一天的24:00关闭,可以多次尝试,取最高成绩。 后测采取**功劳记分法**,即按照做题的表现计分,占总成绩的10%。

#### 支持教学方法创新: 闯关式学习

#### 华东师范大学《水生生物学》 该门课程获得上海市教学成果奖二等奖

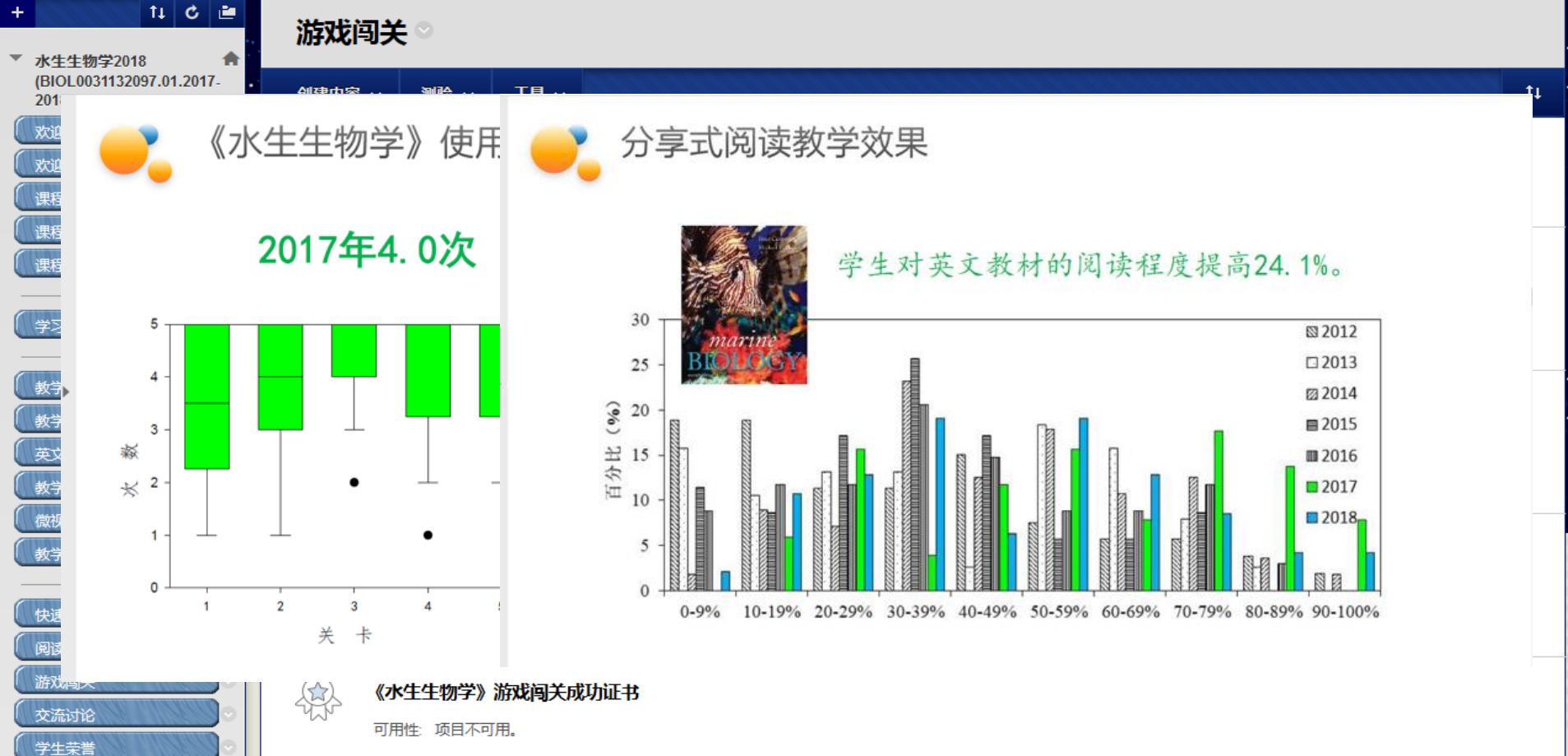

### **支持教学方法创新**:以学生学习成果为导向

#### 中国海洋大学《生物化学》

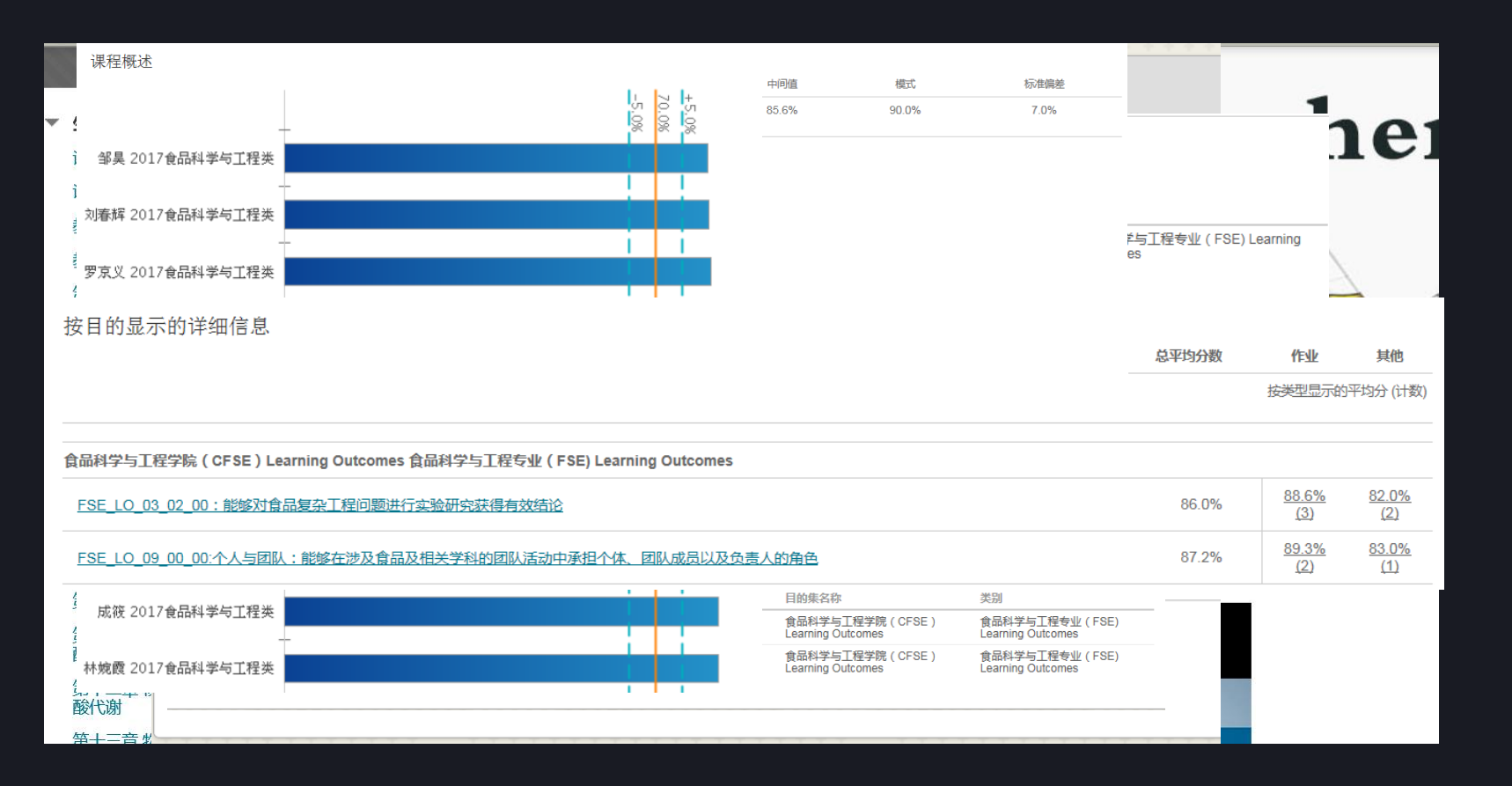

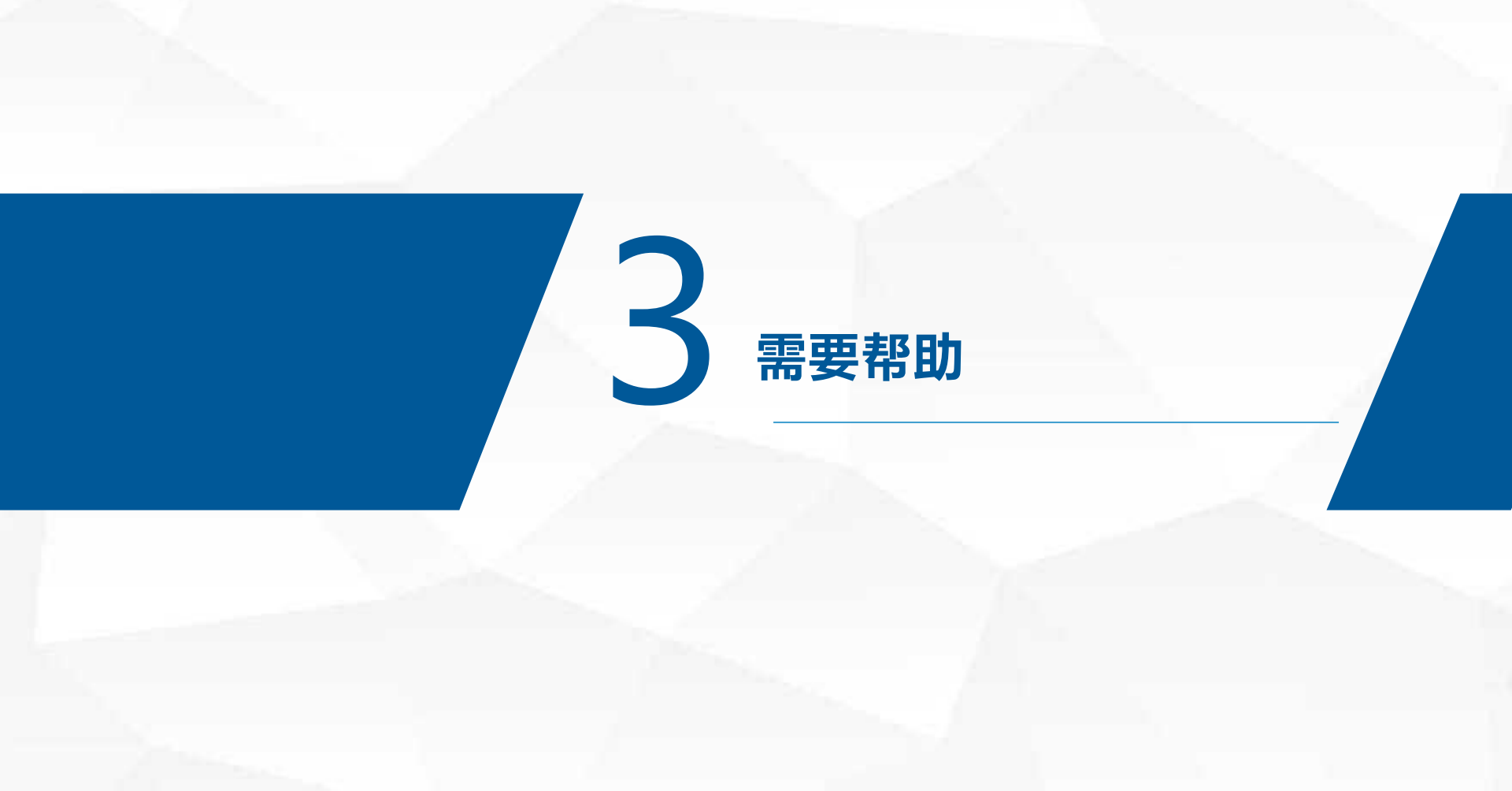

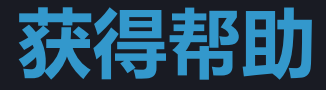

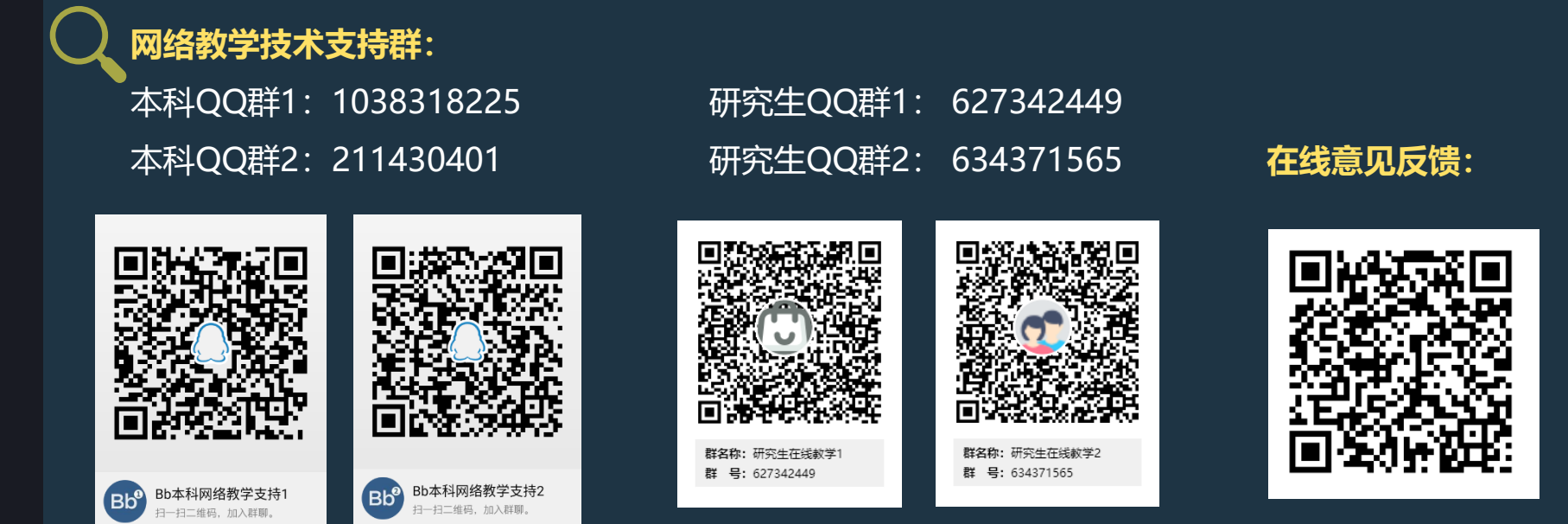

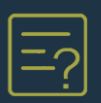

Blackboard官方在线帮助网站:

https://help.blackboard.com/Learn/Instructor

**技术支持邮件:** 现代教育技术中心: cmet@ustc.edu.cn

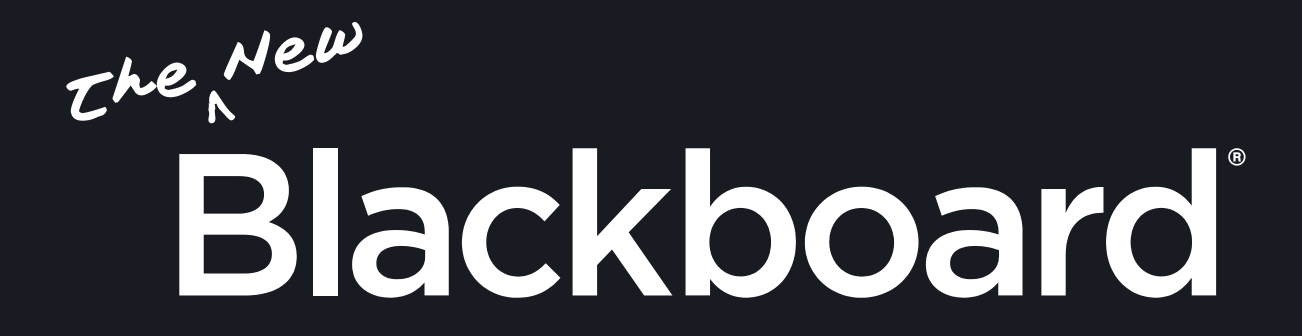